## PUSH WIDEO

## AVN801, AVN701 PUSH VIDEO IP видеокамеры

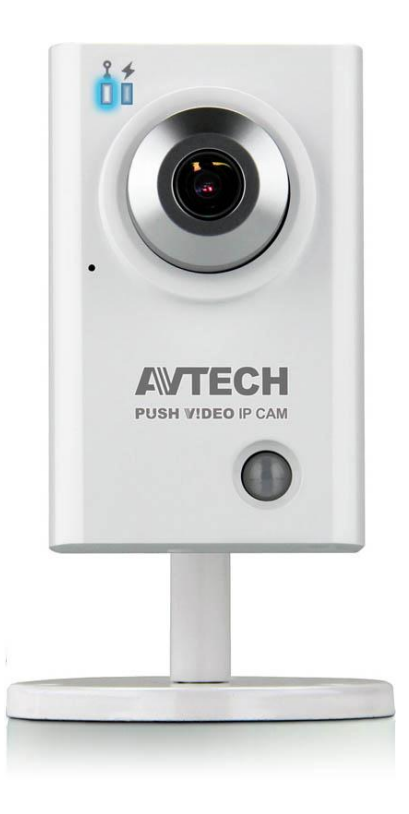

## Инструкция по эксплуатации

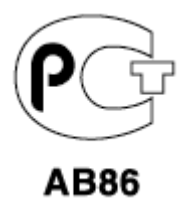

Версия 1.2

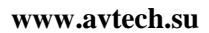

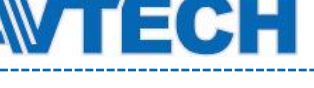

#### Внимание !

Мы хотим выразить Вам благодарность за выбор продукта под торговой маркой AVTech. Важно, что этот продукт разработан для удовлетворения Ваших потребностей в видеонаблюдении с высоким заводским качеством и постоянным многоуровневым контролем над всеми выпускаемыми продуктами.

Данная инструкция поможет Вам ознакомиться с параметрами видеорегистратора и правильно установить его. Пожалуйста, сохраните эту инструкцию.

Теперь мы хотим пригласить Вас ознакомиться с данной инструкцией, для того, чтобы убедиться в преимуществах продукции под торговой маркой AVTech.

• Пожалуйста, обращайтесь с устройством бережно

• Не допускайте длительного попадания на устройство прямых солнечных лучей

• Не допускайте попадания на устройство воды или других жидкостей

- Не устанавливайте устройство рядом с источником воды
- Не закрывайте вентиляционные отверстия в корпусе устройства
- Установка устройства должна производиться только специально подготовленным персоналом

Данные обозначения прямо указывают на необходимость крайне аккуратного обращения с устройством. Во избежание поражения электрическим током не открывайте устройство, когда оно подключено к сети питания, и не пытайтесь починить неисправное устройство самостоятельно.

Перед началом эксплуатации внимательно ознакомьтесь с настоящей инструкцией по эксплуатации и следуйте ее указаниям.

Данное оборудование разработано и изготовлено в соответствии с международными требованиями и соглашениями EN55022: 1998+A1: 200, EN61000-3-2: 2000, EN61000-3-3: 1995, EN50130-4: 1995+A1 : 1998. Изделие сертифицировано согласно законам РФ.

#### Торговые марки

iPhone является зарегистрированной торговой маркой Apple Inc. BlackBerry, Windows и другие товарные знаки, названия и логотипы являются собственностью компании Research In Motion Limited, зарегистрированы и/или используемых в США и других странах мира. Используется по лицензии от Research In Motion Limited, Microsoft, Windows, Internet Explorer, Mozilla Firefox, Google Chrome работник, QuickTime, Windows Mobile и Symbian®, упомянутые в данном документе, являются зарегистрированными товарными знаками их соответствующих владельцев.

#### Информация об ограничении ответственности

Информация в этом руководстве соответствует моменту выхода документа. Мы оставляем за собой право изменять или удалять любые материалы в данном руководстве в любое время. Мы не гарантируем и не несем никакой юридической или

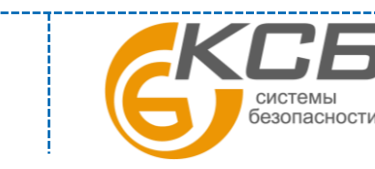

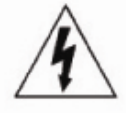

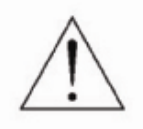

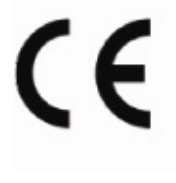

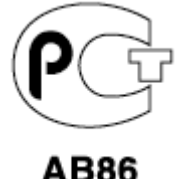

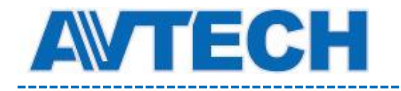

иной ответственности за точность, полноту или полезность данного руководства. Содержание данного руководства может быть изменено без уведомления.

#### Попадание жидкости

Не подвергайте данное изделие воздействию влаги и жидкости. Не размещайте предметы с жидкостями на поверхности камеры.

#### **МРЕG4** Лицензирование

Данный продукт лицензирован в соответствии с пакетом MPEG-4 патентов для личного и некоммерческого использования потребителем для:

- 1. Кодирования видеоинформации в соответствии со стандартом MPEG-4 видео ("MPEG-4 VIDEO")
- 2. декодирования видео MPEG-4, закодированных потребителем, занятым индивидуальной и некоммерческой деятельностью и/или полученных от поставщика видеоинформации, лицензированного компанией MPEG LA, чтобы обеспечить MPEG-4 видео. Лицензия не предоставляется и не подразумевается какое-либо иное ее использование. Дополнительную информацию, включая информацию, относящуюся к рекламному, внутреннему и коммерческому использованию и лицензированию, можно получить в компании MPEG LA, LLC. см. <u>http://www.mpegla.com</u>.

#### **GPL** Лицензирование

Этот продукт содержит коды, которые разработаны Третьей стороной подпадающие под действие GNU General Public License ("GPL") или лицензии ограниченного применения GNU Public License ("LGPL"). GPL-код, используемый в этом продукте, выпущен без гарантии и является объектом авторского права соответствующего автора. Дополнительные исходные коды, которые распространяются по GPL-лицензии, предоставляются по запросу. Мы рады предоставить изменения в Linux, а также несколько новых команд и инструментов, для получения кодов. Коды предоставляются на FTP-сайт. Вы можете обратиться к вашему поставщику ПО (дистрибьютору).

«Комплексные системы безопасности» официальный дистрибутор оборудования AVTECH.

| г. Москва, ул. Новодмитровская, д. 5А, строение 4, | (495) 640-55-30 | info@ksb.su |
|----------------------------------------------------|-----------------|-------------|
| г. Санкт-Петербург, ул. Литовская, дом 10          | (812) 702-52-53 | info@ksb.su |

Приобрести оборудование AVTECH Вы можете в компании «Комплексные системы безопасности» или у официальных дилеров в вашем регионе. Информация о дилерах AVTECH указана на www.avtech.su

По вопросам сервисного обслуживания оборудования AVTECH Вы можете обратиться по адресу: 194100, Санкт-Петербург, ул. Литовская, д. 10 Тел. (812) 702- 52- 53 (54) E-mail: support@ksb.su, support@avtech.su

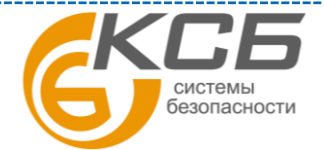

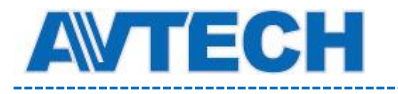

### Содержание

| 1. Вве | едение6                                    |
|--------|--------------------------------------------|
| 1.1    | Достоинства видеокамеры6                   |
| 1.2    | Комплектация6                              |
| 1.3    | Внешний вид6                               |
| 1.4    | Задняя панель7                             |
| 1.5    | Подключение внешних датчиков7              |
| 1.6    | Индикаторы состояния камеры7               |
| 2. ДО  | СТУП К КАМЕРЕ ЧЕРЕЗ INTERNET EXPLORER8     |
| 2.1    | Доступ к камере8                           |
| 2.2    | Панель управления                          |
| 2.3    | Цифровой РТZ (DPTZ) (только для AVN801) 10 |
| 2.4    | Поиск и воспроизведение записей 11         |
| 3. КО  | НФИГУРАЦИЯ КАМЕРЫ 13                       |
| 3.1    | Меню конфигурации системы 13               |
| 3.2    | Сеть (Network) 14                          |
| 3.2    | .1 Сеть (Network) 14                       |
| 3.2    | .2 QoS                                     |
| 3.2    | .3 DDNS                                    |
| 3.2    | .4 SNTP 15                                 |
| 3.2    | .5 FTP                                     |
| 3.2    | .6 Почта (Mail) 15                         |
| 3.2    | .7 Фильтр (Filter) 16                      |
| 3.2    | .8 UPnP / Bonjour 17                       |
| 3.3    | Камера (Camera) 18                         |
| 3.3    | .1 Камера (Camera) 18                      |
| 3.3    | .2 Видео (Video) 18                        |
| 3.3    | .3 Цвет (Color) 19                         |

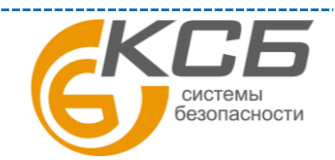

| VTECH     | Оборудование для систем видеонаблюдения      | www.avtech.su    |
|-----------|----------------------------------------------|------------------|
| 3.3.4     | Звук (Audio)                                 | 19               |
| 3.3.5 Pac | ширенные настройки (Advanced)                | 20               |
| 3.4 Запи  | ись (Record)                                 | 20               |
| 3.4.1     | Запись (Record)                              | 20               |
| 3.4.2     | Запись по таймеру (Record Timer)             |                  |
| 3.5 Xpa   | нение информации (Storage)                   |                  |
| 3.5.1     | Память (Memory)                              |                  |
| 3.6 Соб   | ытие (Trigger)                               |                  |
| 3.6.1 Co6 | ытие                                         |                  |
| 3.6.2 Pt  | ush Video                                    | 23               |
| 3.7 Оби   | цие (General)                                | 25               |
| 3.7.1     | Общие (General)                              | 25               |
| 3.7.2     | Время (Time)                                 | 25               |
| 3.7.3     | Журнал событий (Server Log)                  |                  |
| 3.7.4     | Онлайн (Online)                              |                  |
| 3.7.5     | Учетная запись (Account)                     |                  |
| 3.7.6 Сис | стема (Maintenance)                          |                  |
| ПРИЛОЖЕН  | ИЕ 1. ТЕХНИЧЕСКИЕ ХАРАКТЕРИСТИКИ             |                  |
| ПРИЛОЖЕН  | ИЕ 2. ТАБЛИЦА БИТРЕЙТА ВИДЕОПОТОКА ПРИ РАЗЛИ | ЧНЫХ УСЛОВИЯХ 31 |
| ПРИЛОЖЕН  | ИЕ 3. ВОПРОСЫ И ОТВЕТЫ                       |                  |

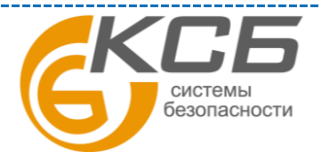

**MTECH** 

## 1. Введение

### 1.1 Достоинства видеокамеры

- Простая сетевая настройка с помощью iPhone / iPad
- Для AVN801: 1,3 Mpx SONY сенсор с разрешением 720р, позволяющий рассмотреть мелкие детали
- Режим Push Video отправка на мобильные устройства iPad, iPhone или Android извещения о тревоге и воспроизведение видеоролика тревоги
- Входы / выходы тревоги (подключение внешних датчиков)
- Встроенный микрофон для аудиозаписи
- Удаленное видеонаблюдение с помощью iPad, iPhone и Andriod мобильных устройств, а также IE на базе OC Windows

#### 1.2 Комплектация

| Сетевая видеокамера                     | Кронштейн для крепления камеры |
|-----------------------------------------|--------------------------------|
| Инструкция по быстрой сетевой настройке | Адаптер питания                |
| Сетевой кабель RJ45                     | СD диск с инструкциями         |

## 1.3 Внешний вид

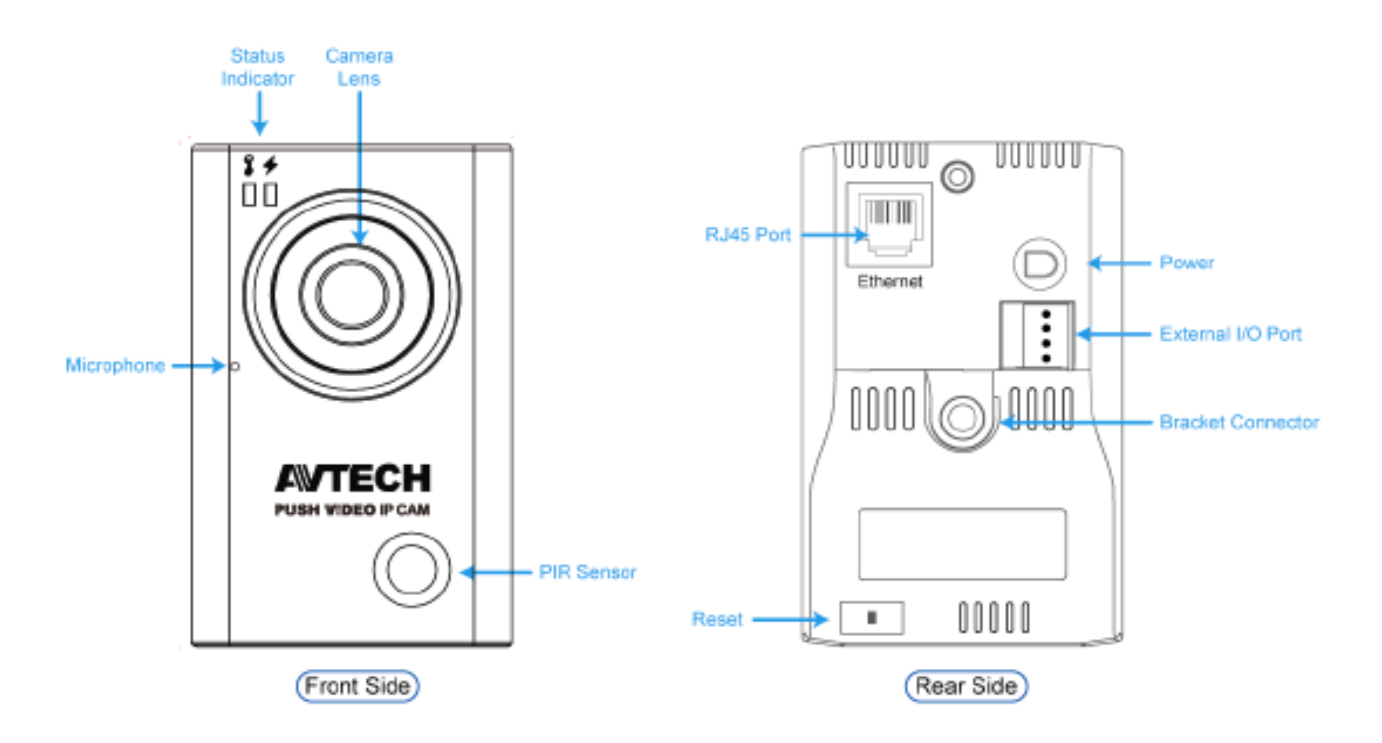

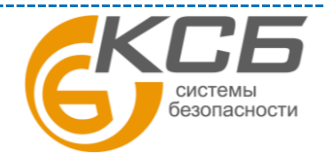

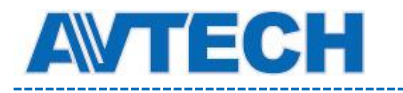

#### 1.4 Задняя панель

| Ethernet       | Разъем RJ45                                                       |
|----------------|-------------------------------------------------------------------|
| Питонио        | Подключите стабилизированный адаптер 5В или 12В в зависимости от  |
| Питание        | модели камеры                                                     |
|                | Кнопка для сброса всех настроек камеры, включая IP адрес, к       |
| Сброс (RESET)  | заводским установкам, нажмите кнопку RESET при включенном         |
|                | питании                                                           |
| Входы / выходы | Подключите внешние датчики тревоги к 4 pin терминалу, входящему в |
| тревоги        | комплект поставки                                                 |

#### 1.5 Подключение внешних датчиков

Камера имеет входы / выходы тревоги, подключаемые через 4-х PIN терминал. Схема подключения приведена ниже.

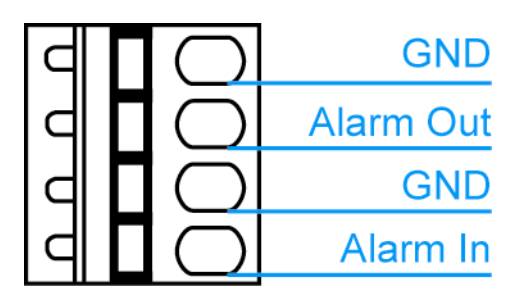

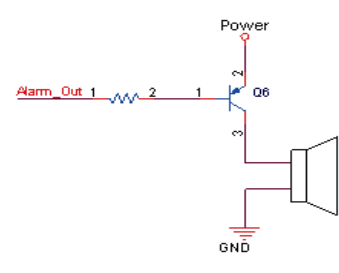

\_\_\_\_\_

4-х PIN терминал.

Схема подключения к выходу «Тревога»

| <b>I</b>                         | I                                                                                    |                                                                                     |  |
|----------------------------------|--------------------------------------------------------------------------------------|-------------------------------------------------------------------------------------|--|
| Значение                         | ¥                                                                                    | +                                                                                   |  |
|                                  | Состояние LAN                                                                        | Подключение к Интернету                                                             |  |
| Состояние системы                |                                                                                      |                                                                                     |  |
| При включенном питании           | Всегда включен                                                                       | Всегда включен                                                                      |  |
| Сброс к заводским установкам     | <ul> <li>ФОФОФОФО</li> <li>Мерцание Вкл 250 мсек,</li> <li>Выкл 250 мсек</li> </ul>  | Всегда выключен                                                                     |  |
| Обновление                       | <ul> <li>ООООООООО</li> <li>Мерцание Вкл 250 мсек,</li> <li>Выкл 250 мсек</li> </ul> | <ul> <li>ОООООООО</li> <li>Мерцание Вкл 250 мсек,</li> <li>Выкл 250 мсек</li> </ul> |  |
| Состояние подключения            |                                                                                      |                                                                                     |  |
| LAN подключен                    | Всегда включен                                                                       | -                                                                                   |  |
| LAN отключен                     | •••••••••••••••••••••••••••••••••••••                                                | -                                                                                   |  |
| Интернет подключен               | -                                                                                    | Всегда включен                                                                      |  |
| Интернет отключен                | -                                                                                    | •••••••<br>Мерцание Вкл 100 мсек,<br>Выкл 500 мсек                                  |  |
| Сетевое подключение не завершено |                                                                                      |                                                                                     |  |
| Требуется назначение портов      | -                                                                                    | Мерцание<br>(вкл 5 сек, выкл 0,5 сек, вкл 0,5<br>сек, выкл 0,5 сек, вкл 5 сек)      |  |

#### 1.6 Индикаторы состояния камеры

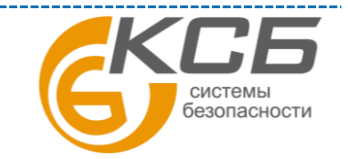

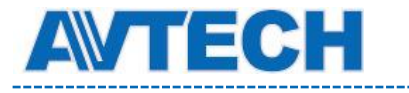

## 2. ДОСТУП К КАМЕРЕ ЧЕРЕЗ INTERNET EXPLORER

Получить удаленный доступ к видеокамере возможно через Microsoft IE или мобильные устройства iPad, iPhone, Android с использованием программы EagleEyes.

**ВНИМАНИЕ:** более подробно о доступе к IP камере с мобильных устройств iPad, iPhone, Android смотри <u>http://www.eagleeyescctv.com</u>.

Перед использованием камеры убедитесь, что она правильно сконфигурирована и подключена. Более подробно о сетевой конфигурации смотрите:

- Руководство «Быстрая настройка с iPad / iPhone» для беспроводных сетей.
- Руководство «Расширенные сетевые настройки», загружаемое с <u>www.surveillance-download.com.user.m328a.swf</u> в случае проводных сетей.

#### 2.1 Доступ к камере

Шаг 1: Откройте браузер и введите адрес <u>http://ipaddress:portnum</u> в ячейку ввода.

Например, для адреса 60.121.46.236 и порта 888 нужно ввести <u>http://60.121.46.236:888</u> и нажать «Ввод»

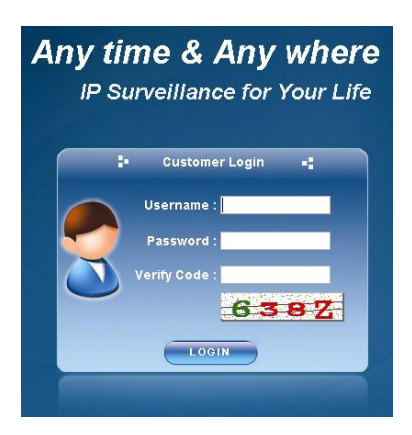

Шаг 2: в окне авторизации введите имя пользователя, пароль и код подтверждения и нажмите LOGIN (по умолчанию: имя пользователя - admin, пароль – admin).

Шаг 3: После авторизации свою работу начнет мастер сетевого подключения.

• Для того, чтобы прервать работу мастера нажмите "Пропустить" (Skip). После этого откроется окно просмотра камеры.

• Для того, чтобы при последующей авторизации сразу получить доступ к камере без запуска мастера, поставьте галочку в окне "Не запускать мастер после авторизации" (Do

not start wizard at login).

**ВНИМАНИЕ**: если Вам предлагается установить «VLC player», «Software» или «H264 Streaming Viewer», согласитесь на установку. В противном случае может не отображаться видеоизображение («живого» видео).

Шаг 4: Если логин и пароль введены правильно, появится видеоизображение.

### 2.2 Панель управления

В меню отображаются все кнопки управления, но не все они могут быть активны. «Активность» кнопок управления зависят от уровня доступа пользователя.

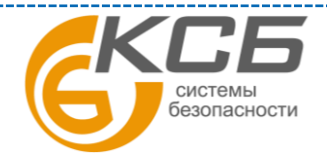

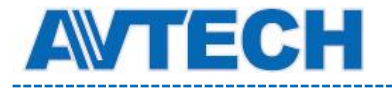

#### Оборудование для систем видеонаблюдения

\_\_\_\_\_

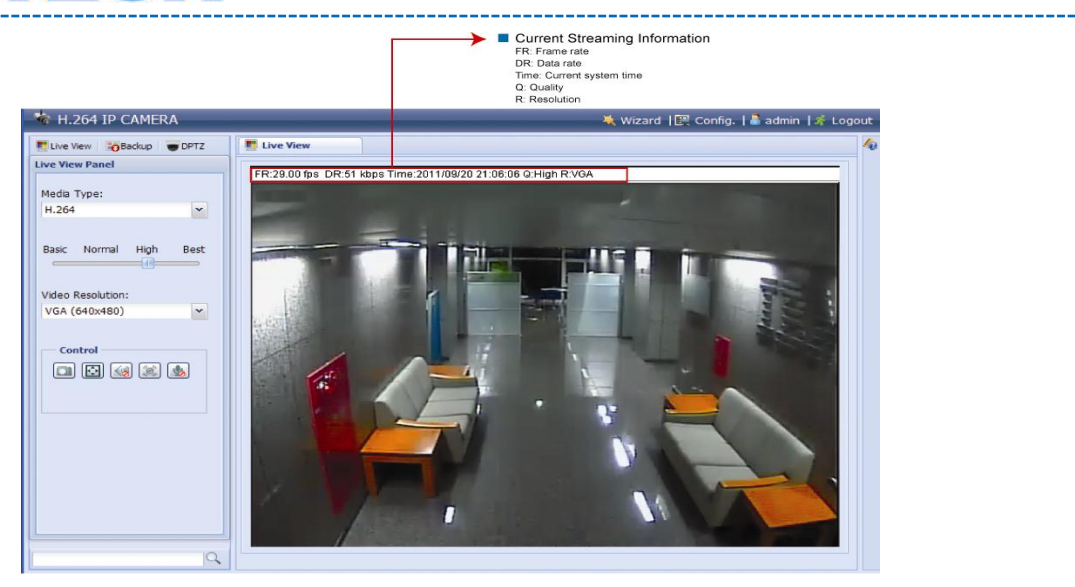

| Функция                  | Иконка | Уровень пользователя                                                    | Описание                                                                                                    |  |
|--------------------------|--------|-------------------------------------------------------------------------|----------------------------------------------------------------------------------------------------|--|
| «Живое» видео            | Ē      | Администратор /<br>Продвинутый<br>пользователь/<br>Пользователь / Гость | Переключение на «живое» видео                                                                                                    |  |
| Резервное<br>копирование | •      | Администратор /<br>Продвинутый<br>пользователей                         | Войдите в список записей событий. Для более детальной информации см. п. 2.4                                                                                                    |  |
| Цифровой РТZ<br>(DPTZ)   |        | Администратор/<br>Продвинутый<br>пользователь/<br>Пользователь          | Переключение на Цифровой РТZ. Для более подробной информации см. п. 2.3                                                                                                    |  |
| Настройка                |        | Администратор                                                           | Перейдите на страницу Настройки.<br>Функции Администратора и<br>Продвинутого пользователя различны.<br>Подробнее см. п. 3.1                                                                                                    |  |
| Тип кодека               | -      | Администратор /<br>Продвинутый<br>пользователь/<br>Пользователь/Гость   | <ul> <li>Выберите тип плейера из выпадающего списка:</li> <li>H.264 / MPEG-4 / MJPEG</li> <li>QuickTime (Вы должны установить программу Quick Time до ее использования. После запуска программы Вам будет предложено ввести имя пользователя и пароль для доступа к камере.</li> <li>VLC плейер</li> </ul> |  |
| Качество                 | -      | Администратор /<br>Продвинутый пользователь<br>/ Пользователь           | Кликните и выберите качество видео:<br>Базовое / Нормальное / Высокое /<br>Наилучшее                                                                                                    |  |
| Разрешение               | -      | Администратор<br>/ Продвинутый<br>пользователь /<br>Пользователь        | Выберите из выпадающего списка           AVN801         AVN701           • SXGA (1280x1024)         • D1(720x480)           • HD720P (1280x720)         • CIF(352x240)           • VGA (640x480)         • OVGA (320x240)                                                                                  |  |

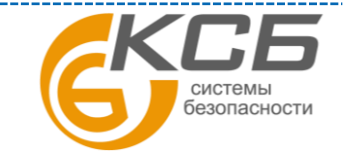

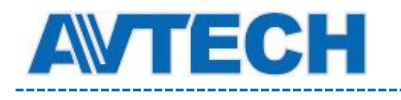

-----

| Размер «живого» видео                   |       |                                                                 |                                                                                                    |
|-----------------------------------------|-------|-----------------------------------------------------------------|----------------------------------------------------------------------------------------------------|
| Полноэкранное                           | Ō     |                                                                 | Кликните на дисплее для отображения<br>на полном экране. Для выхода из<br>полноэкранного режима нажмите «Esc».<br>Иконка появится только если выбранное<br>разрешение HD1080P, SXGA, HD720<br>или VGA.                                                             |
| Измененное<br>CIF                       |       |                                                                 | Используется измененное QVGA<br>разрешение для «подгона» к размеру<br>живого видео. Иконка появляется<br>только при выбранных разрешениях<br>QVGA (CIF) или SIF (352x240)                                                                                          |
| Нормальный<br>размер                    | 1:1   |                                                                 | Размер окна просмотра соответствует выбранному разрешению видеопотока.                                                                                                    |
| По размеру<br>экрана                    |       | Администратор /<br>Продвинутый<br>пользователь/<br>Пользователь | Размер окна просмотра меняется в<br>зависимости от разрешения экрана.<br>Функция недоступна при выбранном<br>разрешения видеопотока VGA или<br>QVGA                                                                                                    |
| Масштаб                                 |       |                                                                 | Чтобы переместиться по видимой<br>области изображения зажмите и,<br>удерживая, перемещайте квадрат в<br>нижнем левом углу изображения.<br>Данная функция доступна только при<br>условии, что выбранное разрешение<br>видеопотока больше, чем разрешение<br>экрана. |
| Фото                                    |       |                                                                 | Нажмите для получения скриншота<br>текущего изображения. Скриншот<br>откроется в новом окне, для его<br>сохранения на жестком диске кликните<br>правой кнопкой мыши и выберите<br>«Сохранить изображение как»                                                      |
| Аудио Вкл /<br>Выкл                     | 🗐 / 😡 |                                                                 | Включение / выключение аудиоканала                                                                                                    |
| Выход тревоги<br>(ручное<br>управление) |       |                                                                 | Нажмите для ручного управления<br>тревожным выходом видеокамеры.<br>Например, если к тревожному выходу<br>подключена сирена, при нажатии на<br>кнопку сирена сработает, даже при<br>отсутствии тревожного события на<br>камере.                                    |
| Микрофон                                | ▲ / ▲ | Администратор                                                   | Нажмите для включения / выключения аудиоканала                                                                                                    |

## 2.3 Цифровой РТZ (DPTZ) (только для AVN801)

Для камер с фиксированным объективом с широким углом обзора позволяет повысить информативность обзора территорий большой площади благодаря функции цифрового РТZ (далее DPTZ). Не меняя положения камеры, Вы можете выбрать интересующий участок изображения и рассмотреть его детально.

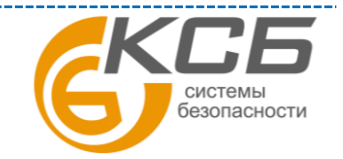

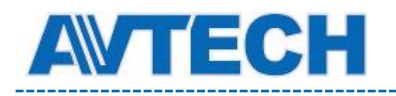

\_\_\_\_\_.

Шаг 1: Кликните «DPZT» для открытия панели управления.

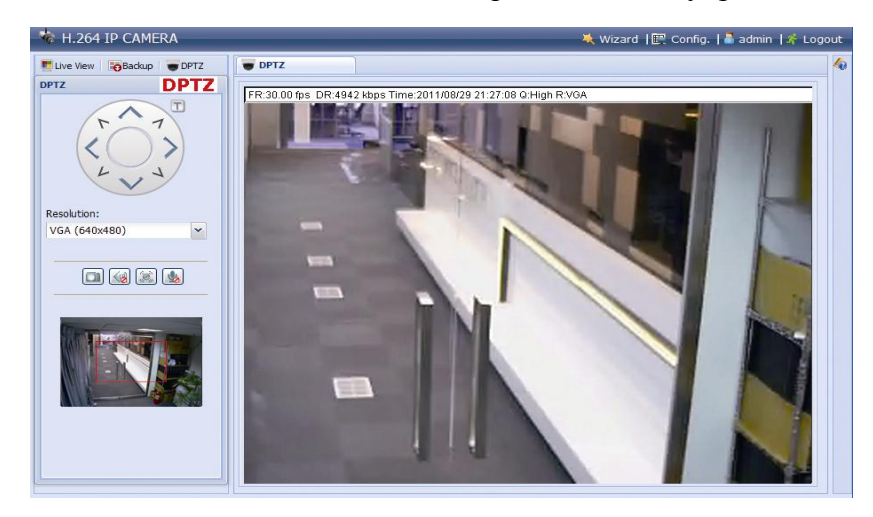

Шаг 2: Выберите нужные функции

| Функция          | Иконка    | Описание                                                                                                    |
|------------------|-----------|----------------------------------------------------------------------------------------------------|
| Разрешение       | -         | Выберите разрешение DPTZ функции.<br>Доступно только VGA и QVGA.                                                                                                    |
| Фото             |           | Кликните для получения текущего вида в новом окне.<br>Кликните правой кнопкой для сохранения изображения.                                                           |
| Аудио Вкл / Выкл | áil / áiá | Кликните для включения или выключения звука                                                                                                    |
| Выход тревоги    | <b>M</b>  | Кликните для активации выхода тревоги вашей камеры.<br>Например, если выходное устройство - сирена, то после<br>клика сирена будет работать, даже если нет тревоги. |
| Микрофон         |           | Кликните для включения или выключения звука.<br>Функция доступна только для Администратора                                                                          |

#### 2.4 Поиск и воспроизведение записей

Видеокамера может сохранить во внутренней памяти видеофрагмент по тревожному событию. Подробнее см. п. 3.4.1. Запись.

Примечание: для сохранения длительной видеозаписи рекомендуется использовать камеру совместно с NVR'ом.

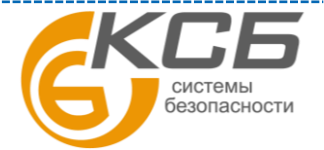

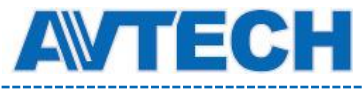

#### Оборудование для систем видеонаблюдения

\_\_\_\_\_

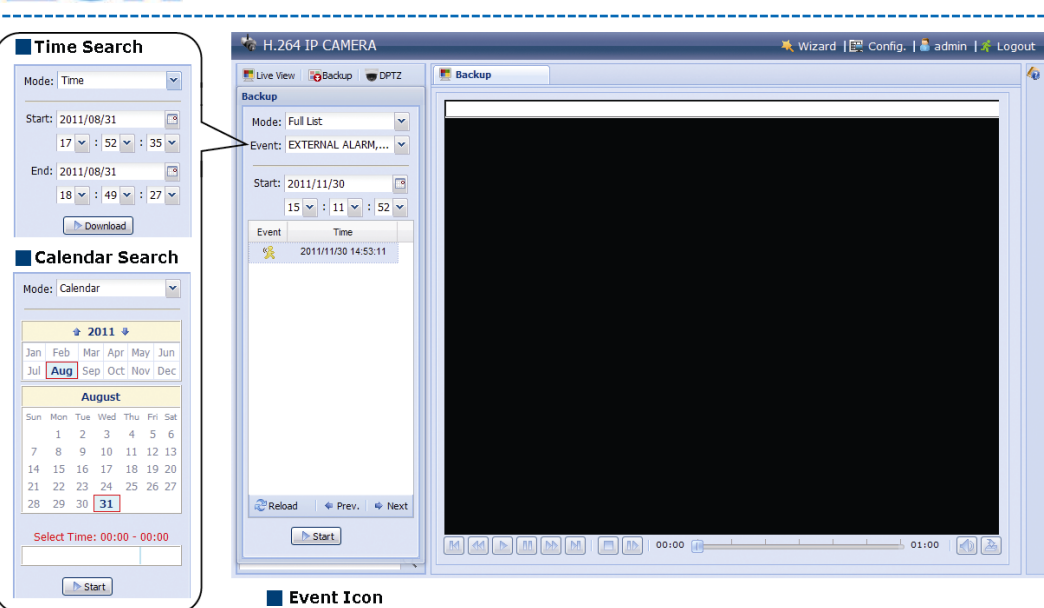

External Alarm

😤 Internal Alarm

| M / M  | Предыдущий /<br>последующий час | Кликните для выбора интервала времени, предыдущий или последующий час                                                                                                    |
|--------|---------------------------------|----------------------------------------------------------------------------------------------------|
|        | Быстрый просмотр вперед         | Кликните для увеличения скорости просмотра записи<br>вперед в x2, x4, x8, x16 раз                                                                                                    |
| R      | Быстрый просмотр назад          | Кликните для увеличения скорости просмотра записи в обратном направлении в x2, x4, x8, x16 раз                                                                                                    |
|        | Воспроизведение                 | Просмотр текущего видеоклипа                                                                                                    |
| 88     | Пауза                           | Пауза в просмотре                                                                                                    |
|        | Стоп                            | Остановка просмотра                                                                                                    |
| DD     | Покадровый просмотр             | В режиме Пауза кликните для перемещения на один кадр<br>вперед                                                                                                    |
|        | Аудио                           | Кликните для прекращения или возобновления<br>воспроизведения звука. Функция доступна только если<br>громкоговоритель был подключен во время записи.                                                                                                    |
| à<br>2 | Загрузка                        | Кликните для загрузки текущего видеоклипа в Ваш<br>компьютер. Загруженное видео может быть открыто<br>собственным плеером производителя. Для загрузки<br>видеоплеера перейдите в «Общие» - «Обеспечение» или<br>загрузите плеер с CD-ROM диска (в комплекте). |

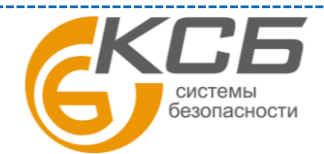

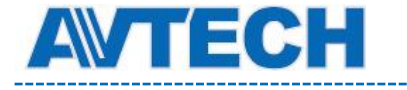

## 3. КОНФИГУРАЦИЯ КАМЕРЫ

Настройка камеры пользователем производится через браузер Internet Explorer (IE).

#### 3.1 Меню конфигурации системы

Кликните «Config» (Конфигурация) для входа на страницу конфигурации. Функция состоит из шести меню: Сеть, Камера, Запись по таймеру, Сохранение, Событие, Общее.

**Внимание**: вход в это меню только под паролем Администратора. В противном случае Вам необходимо перерегистрироваться.

| Главное меню | Подменю               | Примечание                                                                                                    |  |
|--------------|-----------------------|----------------------------------------------------------------------------------------------------|--|
| Сеть         | Сеть                  | Настройки сети                                                                                                    |  |
|              | QoS                   | Настройка потока данных                                                                                                    |  |
|              | DDNS                  | Ввод информации о DDNS при использовании РРРОЕ или<br>DHCP                                                                                                    |  |
|              | Беспроводная          | Настройте камеру для работы с вашей беспроводной сетью.                                                                                                    |  |
|              | SNTP                  | Синхронизация текущего времени камеры и сети                                                                                                    |  |
|              | FTP                   | Настойка протокола FTP при использовании его для отправки информации о событии.                                                                                                    |  |
|              | Mail                  | Настойка электронной почты при использовании её для отправки информации о событии.                                                                                                    |  |
|              | Фильтр                | Установка разрешенных и запрещенных IP адресов для доступа к камере.                                                                                                    |  |
|              | UPnP                  | Быстрое подключение камеры в сесть при помощи протокола UPnP (Universal Plug and Play) Для ОС Windows.                                                                                 |  |
|              | Bonjour               | Быстрое подключение камеры в сесть при помощи протокола Bonjour. Для OC Apple Mac.                                                                                                    |  |
|              | Камера                | Настройка имени камеры и место его расположения на экране.                                                                                                    |  |
|              | Видео                 | Настройка качества изображения от камеры                                                                                                    |  |
|              | Цвет                  | Настройка цветопередачи от камеры                                                                                                    |  |
| Kawana       | Аудио                 | Настройте громкость звука                                                                                                    |  |
| Камера       | Подсветка             | <ol> <li>Установите, должна ли включаться подсветка при<br/>пониженной освещенности</li> <li>Настройка расписания включения подсветки.</li> </ol>                                      |  |
|              | Расширенные настройки | Настройка различных параметров: эл. Затвор, ИК подсветка,                                                                                                    |  |
|              | Запись                | Выполните настройки записи                                                                                                    |  |
| Запись       | Таймер записи         | Настройте длительность записи в секундах по срабатывании<br>ПИК детектора.                                                                                                    |  |
| Сохранение   | Память                | Проверьте емкость памяти камеры и при необходимости сотрите все ранее сделанные записи                                                                                                 |  |
| Событие      | Событие               | <ol> <li>Включите или выключите детектор движения</li> <li>Установите область действия детектора движения.</li> <li>Установите действия камеры по каждому виду<br/>события.</li> </ol> |  |
|              | Push Video            | <ol> <li>Установите правила передачи Push Video сообщений</li> <li>Включите и создайте расписание включения Push<br/>Video.</li> </ol>                                                 |  |

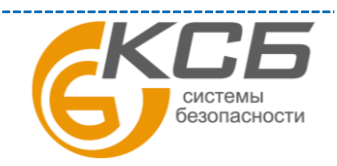

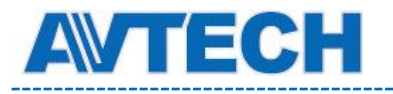

\_\_\_\_\_

|       | Общие             | <ol> <li>Выберите язык веб браузера.</li> <li>Проверьте МАС адрес камеры</li> <li>Включите блокировку доступа к камере после по<br/>истечения установленного времени.</li> </ol> |  |
|-------|-------------------|----------------------------------------------------------------------------------------------------|--|
|       |                   | <ol> <li>Включите или выключите индикаторы состояния<br/>камеры.</li> </ol>                                                                                                    |  |
|       | Время             | Установка текущего времени и даты смены летнего / зимнего времени.                                                                                                    |  |
| Общие | Журнал<br>событий | Проверка журнала событий сервера.                                                                                                    |  |
|       | Online            | Проверка текущих пользователей, подключённых к камере                                                                                                    |  |
|       | Учетная запись    | Создание нового пользователя и с назначенным уровнем доступа. Удаление и редактирование доступа существующих пользователей.                                                      |  |
|       | Система           | Отображение текущей прошивки системы и её обновление,<br>сохранение конфигурации камеры, перезагрузка камеры,<br>загрузка видеоплейера.                                          |  |

#### 3.2 Сеть (Network)

#### **3.2.1** Сеть (Network)

Вы можете установить сетевые настройки камеры в зависимости от типа сети. Более подробно можно ознакомиться инструкции «Расширенные сетевые настройки и на сайте www.surveillance-download.com/user/m328a.swf. или www.avtech.su

| Server IP:   | 192.168.1.10      |  |
|--------------|-------------------|--|
| Gateway:     | 192.168.1.1       |  |
| Net Mask:    | 55.255.255.0      |  |
| Port:        | 80                |  |
| DNS1:        | 168.95.1.1        |  |
| DNS2:        | 139.175.55.244    |  |
| MAC Address: | 00:0E:53:20:E7:3E |  |

#### 3.2.2 QoS

QoS - настройка приоритетов потоков данных. Эта функция важна, если пропускная способность сети ограничена и есть в сети другие устройства. Проверьте QoS и установите максимальную скорость в интервале 256... 10240 кб/ сек.

| Interface: Ef       | thernet | ~ |      |
|---------------------|---------|---|------|
| Max. Upload Rate: 4 | 096     |   | kbps |

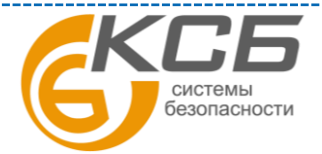

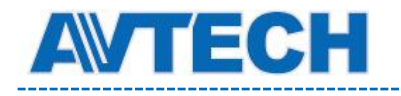

#### 3.2.3 DDNS

Выберите «Вкл», если тип сети PPPOE или DHCP. Более подробно с настройкой можно ознакомиться на сайте <u>www.surveillance-download.com/user/m328a.swf</u>. или <u>www.avtech.su</u>.

| DDNS:        | Enable     Disable |                    |
|--------------|--------------------|--------------------|
| System Name: | eagleeyes          |                    |
| Hostname:    | MAC000E5320E73E    | .ddns.eagleeyes.tw |
| E-Mail:      |                    |                    |

#### 3.2.4 SNTP

SNTP (Simple Network Time Protocol) используется для синхронизации времени камеры и компьютерной сети.

| GMT:          | (GMT+08:00) Taipei  | × |  |
|---------------|---------------------|---|--|
| NTP Server:   | tock.stdtime.gov.tw |   |  |
| Sync. Period: | Daily               | ~ |  |
| Server Time:  | 2011-08-30 20:34:42 |   |  |
|               | Sync.               |   |  |

| Функция       | Описание                                                              |
|---------------|-----------------------------------------------------------------------|
| CMT           | Выберите часовой пояс, сетевая камера автоматически подстроится к     |
| UNIT          | местному времени.                                                     |
| NTD conpon    | Просто используйте SNTP сервер (по умолчанию tock.stdtime.gov.tw) или |
| титт сервер   | используйте другой сервер, который уже знаком пользователю.           |
| Период        | Периодичность синхронизации внутреннего времени камеры. Выберите      |
| синхронизации | «Daily»(ежедневно) или «None» для выключения функции.                 |
| Cumpourpourg  | Кликните на этой кнопке для синхронизации времени камеры и            |
| Синхронизация | компьютерной сети.                                                    |

#### 3.2.5 FTP

Введите полную информацию о настройках Вашего FTP и для подтверждения нажмите «Сохранить». Это необходимо, если в разделе «Событие» (Trigger) для отправки информации будет выбран «FTP».

| Password.  |               |
|------------|---------------|
| 10550010.  |               |
| Server:    | 321.382.12.99 |
| Port:      | 21            |
| Directory: | upload        |

#### 3.2.6 Почта (Mail)

Введите полную информацию о настройках Вашего E-mail и для подтверждения нажмите «Сохранить». Это необходимо если в разделе «Событие» (Trigger) для отправки информации будет выбран «E-mail».

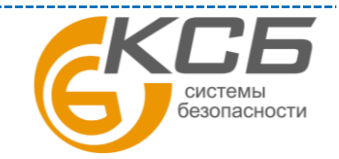

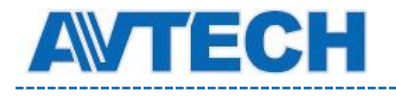

\_\_\_\_\_

| Shire Configuration |                           |
|---------------------|---------------------------|
| SMTP Server         | : smtp.gmail.com          |
| Port                | 465                       |
| Mail From           | manager                   |
| SSL Encryption      | : 💿 Yes 📀 No              |
| Verify Password     | : 💿 Yes 💿 No              |
| Username            | manager                   |
| Password            |                           |
| E-Mail Address List | Save Test Reload          |
| F-Mail Address:     | 🕜 Add 🛛 🕜 Edit 🛛 🕄 Delete |
|                     |                           |
| Receiver Name       | E-Mail Address            |

| Функция            | Описание                                                           |
|--------------------|--------------------------------------------------------------------|
| SMTP canpan        | Ввод адреса SMTP сервера, предоставленного поставщиком электронной |
| зитт сервер        | ПОЧТЫ.                                                             |
| Порт               | Введите номер порта, предоставленный поставщиком электронной       |
| порт               | почты. Если поле пусто, почтовый сервер будет использовать порт 25 |
| Исходящий адрес    | Введите адрес (аккаунт) отправителя.                               |
| SSI KOJUPODAJUA    | Выберите «Да» если Ваш почтовый сервер использует SSL кодирование  |
| ЗЗЕ кодирование    | для защиты сообщений от несанкционированного доступа.              |
| Пароди             | Если почтовый сервер использует пароль, то введите соответствующее |
| Пароль             | Имя пользователя и Пароль.                                         |
| Список электронных | Побарита одектронни на одрасо получателей понторых сообщений       |
| адресов            | добавыте электронные адреса получателей почтовых сообщений         |
| Прорериз           | После ввода всей информации нажмите «Проверка почты» для проверки  |
| проверка           | приема почтовых сообщений.                                         |

#### **3.2.7** Фильтр (Filter)

Фильтр позволяет создать список IP-адресов, которым будет запрещен доступ к данной видеокамере. После ввода информации нажмите «Сохранить» для подтверждения.

| Error Count:                  | 3                |           |
|-------------------------------|------------------|-----------|
| Error Lock Time:              | 1                | Minute(s) |
| Echo Request:                 | Non-Block        |           |
| IP/MAC Filter Configuration   |                  |           |
| IP/MAC Filter: 💿 Enable       | 🔿 Disable        |           |
| IP/MAC Filter Policy: 💿 Allow | ⊖ Deny           |           |
| IP/MAC Filter Rules           |                  |           |
| Rule : 192.168.1.122          | 🕜 Add 🛛 😧 Delete | 🕕 Hel     |
| 192.168.1.23                  |                  |           |
|                               |                  |           |
|                               |                  |           |
|                               |                  |           |
|                               |                  |           |
|                               |                  |           |

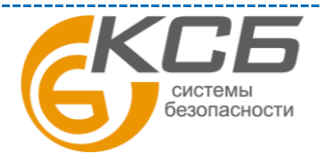

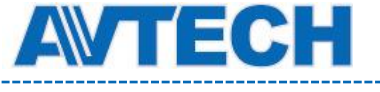

| Функция                                                            | Описание                                                                                                    |
|--------------------------------------------------------------------|----------------------------------------------------------------------------------------------------|
| Настройка фильтра                                                  |                                                                                                    |
| Количество ошибок<br>доступа                                       | Введите максимальное количество последовательных попыток<br>авторизации. После превышения заданного значения IP адрес, с<br>которого пытались осуществить вход на камеру, будет<br>заблокирован.                                                |
| Время блокировки                                                   | Задайте время в минутах блокировки IP адреса, с которого были неправильные попытки входа.                                                                                                    |
| Запрос отклика                                                     | Выберите «Не блокировать», чтобы разрешить другим<br>пользователям получить ответ от камеры на запрос команды ping,<br>или «Блокировать», чтобы камера не отвечала на команду ping.                                                             |
| Настройка фильтра IP и                                             | МАС адреса                                                                                                    |
| IP / MAC Filter ( Фильтр<br>IP и MAC адресов)                      | Выберите «Enable» (Включить), чтобы включить, или «Disable» (Выключить), чтобы выключить фильтрацию по IP или MAC адресам.                                                                                                    |
| IP/MAC Filter Policy<br>(Политика фильтрации<br>по IP/MAC адресам) | Если задан параметр «Enable» (Включить), выберите, хотите ли вы<br>разрешить «Allow» (Разрешено) или заблокировать «Deny»<br>(Блокировка) следующий список IP-адресов.                                                                          |
| Правила фильтрации IP                                              | / МАС адресов                                                                                                    |
| Rule (Правило)                                                     | Для добавления нового IP-адреса или диапазона адресов задайте<br>его в поле «Rule» (Правило) и нажмите кнопку «Add» (Добавить).<br>Для удаления IP-адреса или диапазона адресов из списка, выберите<br>его и нажмите кнопку «Delete» (Удалить). |

#### 3.2.8 UPnP / Bonjour

Набор сетевых протоколов UPnP (Universal Plug and Play) позволяет значительно упростить установку сетевых устройств в домашних и корпоративных сетях за счет их автоматической настройки.

| UPnP;                                         | enable O Disable                      |  |  |
|-----------------------------------------------|---------------------------------------|--|--|
| Friendly Name: IP CAMERA (Fixed) 000E531574E3 |                                       |  |  |
|                                               | Save Reload                           |  |  |
| njour Configuration                           |                                       |  |  |
| Bonjour:                                      | Enable     O Disable                  |  |  |
| Device Name:                                  | IP CAMERA (Fixed) AVN806-000E5320E73E |  |  |

UPnP используется в системах на базе операционной системы Microsoft Windows.

Набор сетевых протоколов Bonjour обладает аналогичным функционалом, что и UPnP. Bonjour используется в системах на базе операционной системы Apple Mac.

Для включения данной функции выберите «Enable» (Включить). Это позволит обнаружить подключенную камеру в пределах локальной сети. Для идентификации камеры задайте ей имя в поле «Friendly name».

При активации функции Вы можете произвести поиск подключенной камеры с персонального компьютера при условии, что компьютер и камера находится в одном домене. Поиск:

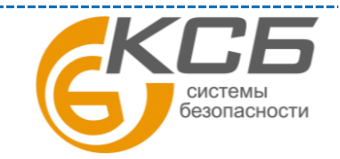

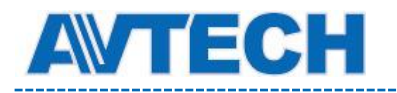

- Введите идентификационное имя камеры из поля «Friendly name» в поле поиска устройств в Вашем сетевом окружении (для операционных систем на базе Microsoft Windows) или
- Нажмите 4 (Поиск) или «Bookmark» (Закладки) и введите идентификационное имя камеры из поля «Friendly name» в поле «Device Name» (Имя устройства) (для операционных систем на базе Apple Mac).
- Выберите камеру и кликните 2 раза мышью, чтобы получить доступ через WEB браузер.

**Port Mapping** (Available only in UPnP): назначение портов (доступен только при наличии UPnP). Данная функция позволяет Вам избавиться от необходимости переадресации портов на маршрутизаторе (роутере). Для получения дополнительной информации обратитесь к разделу инструкции «Расширенные сетевые настройки» с сайта www.surveillance-download.com/user/m328a.swf. или www.avtech.su

Перед использованием данной функции убедитесь, что Ваш маршрутизатор поддерживает протокол UPnP, и данная функция включена. В противном случае, вернитесь к конфигурации Port Forwarding (Переадресация портов) на маршрутизаторе.

| Port Mapping Configuration |                                 |                                                                                                    |
|----------------------------|---------------------------------|----------------------------------------------------------------------------------------------------|
| Port Mapping:              | Enable                          | 🔘 Disable                                                                                                    |
|                            | Your IP-Camer<br>http://60.248. | a is accessible from the other side of the router using the following URL:<br>97.4:80 or https://60.248.97.4:59207. |
| Router IP:                 |                                 | (LAN IP Address)                                                                                                    |
| HTTP Port:                 | 80                              |                                                                                                    |
| HTTPS Port:                | 59207                           |                                                                                                    |
|                            | *If set to blank                | k or 0, a port number will be set automatically upon enable.                                                        |
|                            |                                 | Save Reload                                                                                                    |
|                            |                                 |                                                                                                    |

Чтобы активировать данную функцию выберите «Включить». В этом случае система автоматически раздаст видеокамере IP адрес и порт, если они не были введены вручную. Когда настройка конфигурации будет успешно завершена, Вы увидите сообщение с IP адресом и портом, присвоенным данной камере.

## 3.3 Камера (Camera)

#### **3.3.1** Камера (Camera)

Переименуйте камеру и задайте место, где ее имя будет отображаться на экране.

| Camera<br>Camera Configuration |            |        |  |
|--------------------------------|------------|--------|--|
| Title:                         | IPCAM      |        |  |
| Position:                      | DOWN-RIGHT | ×      |  |
| Position:                      | DOWN-RIGHT | ×      |  |
|                                | Save 😥 🖓   | Reload |  |

#### 3.3.2 Видео (Video)

Настройте установки видео:

- «Power Line Frequency» (Мерцание) 50Hz. Для устранения возможного мерцания изображения при использовании видеокамеры в местах с флуоресцентным освещением, рекомендуется установить значение «50Hz».
- «Quality» (Качество) качество изображения. Параметр влияет на размер архива видеозаписей. Выше качество, больше размер архива.

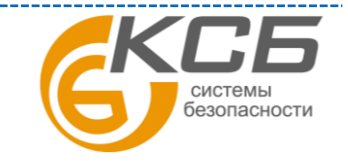

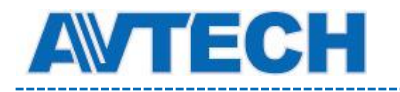

- «FPS» (Число кадров в секунду) влияет на плавность движений в кадре и размер архива видеозаписей. Чем больше FPS, тем более плавное изображение и больше размер архива.
- «Max. Bit Rate» (Максимальный битрейт) ограничение для максимальной скорости передачи информации для выбранного формата и разрешения.

В примере, приведенном ниже, взята 2-х мегапиксельная камера. Для 1,3 Мпикс камеры настройки аналогичны.

Примечание: режимы QQVGA и QCIF используются только для мобильного видеонаблюдения.

| ideo Configuration |           |      |              | Video Configuration |             |            |              |   |
|--------------------|-----------|------|--------------|---------------------|-------------|------------|--------------|---|
| conferences        |           |      |              | Configuration       |             |            |              |   |
| Power Line Free    | uency: 60 | * Hz |              | Pawer Une Pe        | aneuch 30   | M H2       |              |   |
| ROGE               |           |      |              | H254                |             |            |              |   |
| Resolution         | Gaoth     | 115  | Hex Bit Rolt | Repolution          | Quality     | <b>FPS</b> | Max Dit Rate |   |
| EXEX./#0726P       | HOH       | 20   | 6680         | 01                  | 8557        | 30         | \$308        |   |
| VIA                | HCH       | 78   | 3683         | CF                  | HIGH        | 30         | 3008         |   |
| DVGA.              | HGH       | 30   | 3080         | 1                   |             | 12         |              |   |
| 00V0A              | HIGH      | 28   | 2080         | PIPOG4              |             |            |              |   |
| MPEG4              |           |      |              | Resolution          | Quality     | FP6        | Uni St Rate  |   |
|                    | 200       |      |              | DI                  | HIGH        | 29         | 5808         |   |
| Repolator          | GHORD     | 175  | Nex Ethor    | C#                  | HIGH        | . 99       | 3368         |   |
| BAULA FELV ZEP     | HOH       |      | 5600         | 1                   |             | A          |              | 1 |
| NO4                | HOR .     |      | 2000         |                     |             |            |              |   |
| 0000               | aun .     | 25   | 3685         | 2014                |             |            |              |   |
| - Maron            | (north    |      |              | Pesieden            | DUBITY      | 175 :      |              |   |
| 1966               |           |      |              | D1                  | +6514       | 30         | *            |   |
|                    |           |      |              | CP                  | HOH         | 39         | 2            |   |
| Resolution         | Gaalty    | 77   |              |                     |             | E          |              |   |
| 83047802369        | HOH       | 30   |              |                     |             |            |              |   |
| V04                | HICH      | 39   |              |                     | El Ser      | 2 Rebert   |              |   |
| DVGA.              | HGH       | 28   |              | 1                   | (China week |            |              |   |
| 00/05              | HIGH      | 28   |              | 1                   |             |            |              |   |

#### 3.3.3 Цвет (Color)

Настройте цветопередачу: яркость, контрастность, оттенок и насыщенность. Кликните и установите «указатели» для получения изображения справа. Для восстановления заводских значений кликните «Back to Default» (Возврат к заводским установкам).

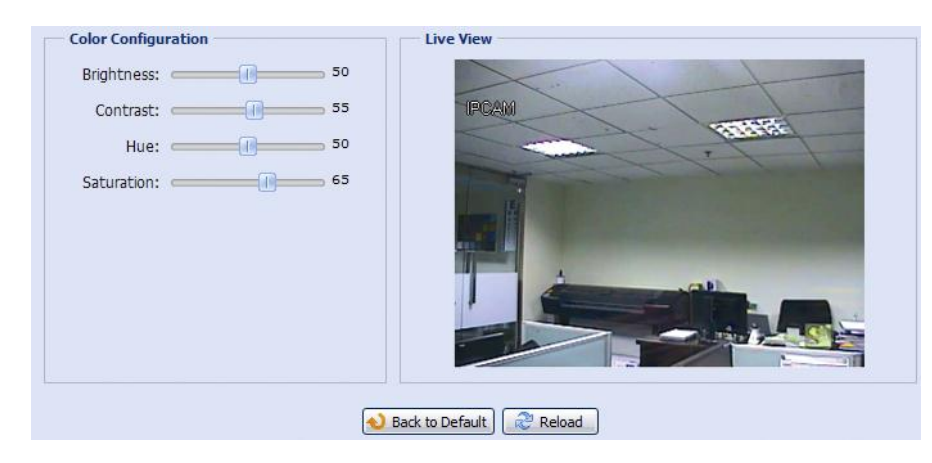

#### **3.3.4** Звук (Audio)

Настройте громкость аудиоканала.

| Audio Volume Configuration |                 |            | 🗐 Mute |  |
|----------------------------|-----------------|------------|--------|--|
|                            | Neck to Default | t 🔐 Reized |        |  |

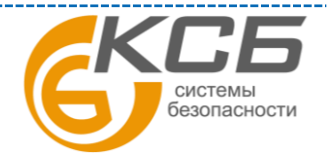

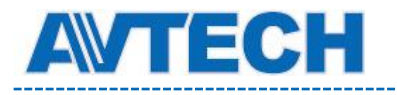

### 3.3.5 Расширенные настройки (Advanced)

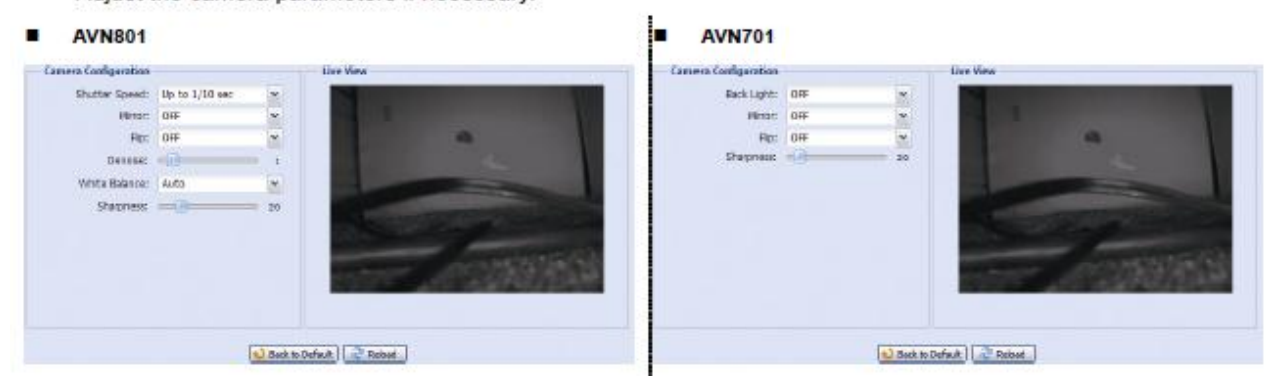

| Функция                             | Описание                                                                                                    |
|-------------------------------------|----------------------------------------------------------------------------------------------------|
| Скорость затвора<br>(Shutter Speed) | Установите скорость электронного затвора в зависимости от Ваших задач.                                                                                                    |
| Зеркальное<br>изображение (Mirror)  | Выберите «ON», чтобы перевернуть изображение по горизонтали, если это необходимо.                                                                                                   |
| Переворот (Flip)                    | Выберите «ON» чтобы перевернуть изображение на 180 град. при необходимости.                                                                                                    |
| Подавление шумов<br>(De-noise)      | Нажмите и перетащите ползунок на значение 010 для активации функции шумоподавления.                                                                                                 |
| Компенсация<br>встречной засветки   | Компенсация встречной засветки для получения качественного изображения. Функция доступна только в дневном режиме.                                                                   |
| Баланс белого (White Balance)       | Выберите режим баланса белого в зависимости от условий освещенности.<br>Доступны следующие режимы: Авто, свет ламп накаливания, холодный<br>свет, солнечный свет, солнце в облаках. |
| Резкость (Sharpness)                | Регулировка резкости изображения. Нажмите и перетащите ползунок чтобы установить резкость изображения от 0 ~100. Чем больше значение, тем резче изображение.                        |

## 3.4 Запись (Record)

#### **3.4.1** Запись (Record)

В настройке записи Вы можете:

- Включить или выключить запись по тревоге. Выберите «Yes»(Да) чтобы включить запись. Если выбрано «No»(Her), то запись по тревоге не будет производиться, даже если функция включена в других меню.
- Включить / выключить перезапись содержимого при полном заполнении памяти. При перезаписи старые видеозаписи стираются.
- Включить / выключить запись звука.
- Выбрать разрешение для тревожной записи. Доступны варианты: SXGA, HD720P, VGA, QVGA (в примере: VGA).

**ВНИМАНИЕ:** Чем выше установлено разрешение, тем более высококачественное изображение будет записано, но при этом будет быстрее заполняться память.

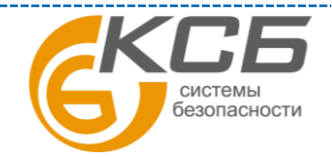

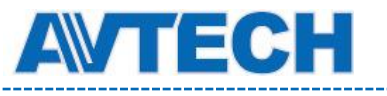

Оборудование для систем видеонаблюдения

www.avtech.su

| Record               |              |      | Record               |              |        |
|----------------------|--------------|------|----------------------|--------------|--------|
| Record Configuration |              |      | Record Configuration |              |        |
| 1                    | alifas 🖷 Vēš | 0.98 |                      | Enable: 🖲 Vi | 5 OW   |
| Quer                 | erte: @ Yas  | O No | 0                    | rwite: @ Ye  | a O No |
| Auto R               | ast 🕸 Yas    | 010  | Auto                 | lecost @ Ye  | 0.10   |
| Record Reso          | tion: V94    | (w)  | Record Re            | Aution: D1-  | (m)    |

#### 3.4.2 Запись по таймеру (Record Timer)

Включение видеозаписи по заданному пользователем расписанию для внешней тревоги (External Alarm) и по ПИК детектору (Internal Alarm). Расписание по дням недели задаётся в графическом виде.

Для правильной работы функции записи по таймеру её необходимо включить (Enable, Yes).

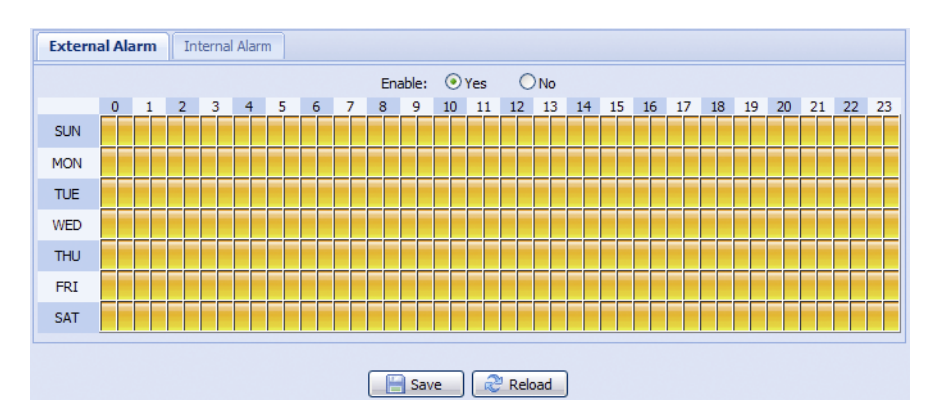

### 3.5 Хранение информации (Storage)

#### **3.5.1** Память (Memory)

В разделе «Memory» (Память) Вы можете проверить оставшуюся для записи емкость или стереть все записанные данные при необходимости сохранив их.

**Внимание**: Для модели 2 все записанные данные будут удалены при перезагрузке камеры или при сбросе к заводским установкам.

Эта камера может записать до 3-х тревог. Для сохранения большего объема данных, рекомендуется использовать камеру вместе с NVR'ом. NVR должен быть совместим с камерой.

За информацией о длительности записи при определенном разрешении обратитесь к Приложению 4.

| emory Configuration | P.U.P.SY         |
|---------------------|------------------|
| File System:        | RAMDISK          |
| Capacity Total:     | 10.00 MB         |
| Capacity Used:      | 8.12 MB (81.20%) |
|                     |                  |
|                     |                  |

## **3.6** Событие (**Trigger**) **3.6.1 Событие**

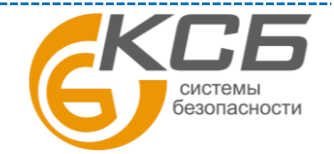

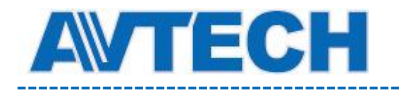

Вы можете установить действие камеры при тревоге, срабатывании детектора движения или ПИК детектора.

\_\_\_\_\_

| External Alarm:  |                                                                                                    | ON                                                                                                    |                                                                                                    |                                                                                                    |
|------------------|----------------------------------------------------------------------------------------------------|----------------------------------------------------------------------------------------------------|----------------------------------------------------------------------------------------------------|----------------------------------------------------------------------------------------------------|
| Motion:<br>PIR:  |                                                                                                    | ON<br>ON                                                                                                    |                                                                                                    | Detection                                                                                                    |
|                  |                                                                                                    |                                                                                                    |                                                                                                    |                                                                                                    |
|                  |                                                                                                    |                                                                                                    |                                                                                                    |                                                                                                    |
| External Alar    | m 🔲 Motion                                                                                                    | PIR                                                                                                    |                                                                                                    |                                                                                                    |
| External Alar    | m 🔽 Motion                                                                                                    | V PIR                                                                                                    |                                                                                                    |                                                                                                    |
| External Alar    | m 📃 Motion                                                                                                    | PIR                                                                                                    |                                                                                                    |                                                                                                    |
| External Alar    | m 🔲 Motion                                                                                                    | PIR                                                                                                    |                                                                                                    |                                                                                                    |
| 🔽 External Alar  | m 🔽 Internal                                                                                                    | Alarm                                                                                                    |                                                                                                    |                                                                                                    |
| Manual Alarm-Out |                                                                                                    |                                                                                                    |                                                                                                    |                                                                                                    |
|                  | Motion:<br>PIR:<br>Duration:<br>External Alari<br>External Alari<br>External Alari<br>External Alari<br>External Alari | Motion: ON<br>PIR: ON<br>Duration: 10 Sec.<br>External Alarm Motion<br>External Alarm Motion<br>External Alarm Motion<br>V External Alarm Motion<br>V External Alarm V Internal<br>Manual Alarm-Out | Motion:       ON         PIR:       ON         Duration:       10 Sec.         External Alarm       Motion         External Alarm       Motion         External Alarm       Motion         External Alarm       Motion         External Alarm       Motion         External Alarm       Motion         External Alarm       Motion         External Alarm       Internal Alarm         Manual Alarm-Out       V | Motion: ON  PIR: ON  Duration: 10 Sec.  External Alarm Motion PIR External Alarm Motion PIR External Alarm Motion PIR External Alarm Motion PIR External Alarm Motion PIR External Alarm Internal Alarm Motion PIR Manual Alarm-Out |

#### Детектирование (Detect)

| Функция        | Описание                                                                                                  |
|----------------|----------------------------------------------------------------------------------------------------|
|                | Включить/ выключить тревожный вход видеокамеры. Нажмите «External                                         |
| External Alarm | Alarm»(Тревожный вход) и выберите тип подключенного внешнего тревожного                                   |
| (Тревожный     | устройства:                                                                                               |
| вход)          | «N.O.» (Нормально разомкнутый)                                                                            |
|                | «N.C.» (Нормально замкнутый)                                                                              |
| Motion         | Включить / выключить встроенный детектор движения камеры.                                                 |
| (Движение)     | Детектор движения не поддерживается при видеопотоке в формате Motion JPEG.                                |
|                | Если детектор движения включен, т.е. выбран «ON», нажмите кнопку                                          |
|                | «Detection»(Зона детектирования) чтобы настроить зону детектирования и ее                                 |
|                | чувствительность.                                                                                         |
|                | Detection Configuration                                                                                   |
|                |                                                                                                    |
|                | Save Relaad C Back                                                                                        |
|                | Reference interpretent north netertons antwound he primanatomero enteres: High                            |
|                | Высерите чувствительность детектора движения из выпадающего списка. Підп                                  |
|                | Area Settings (Hagtnouka 2011)                                                                            |
|                | Анса Settings (Пастроика зоны)                                                                            |
|                | задание зону обнаружения движения. Область, отмеченная розовым- не                                        |
|                | детектируется, бы можете задать несколько зон обнаружения движения, пажмите                               |
|                | «Стан ли» чтобы удалить все зоны.<br>Наукинта «Salact All» (Винанить вос) ния нетективорения на расй зама |
|                | Пажмите «эстест Ап» (выделить все) для детектирования по всей 30не.                                       |
|                | БКЛЮЧИТЕ ИЛИ ВЫКЛЮЧИТЕ ПАССИВНЫИ ИНФРАКРАСНЫИ ДЕТЕКТОР (ПИК ДЕТЕКТОР).                                    |
| Длительность   | у становите длительность времени для записи по сооытию (тревоге): 5, 10, 20,40                            |
|                | секунд                                                                                                    |

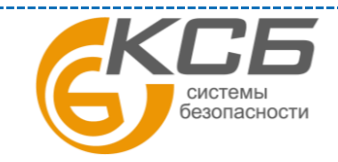

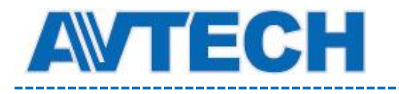

-----

#### Действия (Action)

В данном меню производится настройка реакции камеры при поступлении тревожного сообщения.

| Функция         | Описание                                                                      |
|-----------------|-------------------------------------------------------------------------------|
|                 | Выберите тип события, при наступлении которого Вы хотите получить             |
| E-mail          | уведомление по электронной почте.                                             |
|                 | Кликните на «E-Mail» и настройте: тип кодека (H264 / JPEG / MPEG4), формат    |
|                 | файла (AVC / AVI) и длительность записи (от 1 до 5 сек), которая будет        |
|                 | отправлена Вам на электронную почту.                                          |
|                 | Клип будет отправляться на электронную почту, адрес которой внесен в меню     |
|                 | «Network» (Сеть) – «Mail» (Почта), при наступлении тревожного события (тий)   |
|                 | выбранного типа.                                                              |
| FTP             | Выберите тип события, при наступлении которого Вы хотите получить             |
|                 | уведомление Ваш FTP сервер.                                                   |
|                 | Кликните на «FTP» и настройте в меню: тип кодека (H264 / JPEG / MPEG4),       |
|                 | формат файла (AVC / AVI) и длительность записи (от 1 до 5 сек), которая будет |
|                 | Вам отправлена на FTP сервер.                                                 |
|                 | Клип будет отправляться на FTP сервер с адресом, указанным в меню «Network»   |
|                 | (Сеть) – «FTP» при наступлении тревожного события (тий) выбранного типа.      |
| Alorm Out       | Выберите тип события, при наступлении которого видеокамера должна             |
| (Trepovru u     | активировать тревожный выход.                                                 |
| (тревожный      | Обязательно настройте в меню «Alarm Out» (Тревожный выход) тип                |
| вылодј          | срабатывания (Low / High) и продолжительности включения тревожного выхода.    |
| Record (Запись) | Выберите тип события, при котором включается запись.                          |

### 3.6.2 Push Video

Push Video – активная система оповещения о тревоге (посылка видеоролика), отличающаяся от традиционного оповещения по FTP или E-MAIL.

**Внимание**: Для правильной работы Push Video убедитесь, что функция записи включена в настройках «Запись» - «Запись» и таймер записи включен в «Запись» - «Таймер записи».

| Guard:             | Enable         | 🔘 Disable           |   |
|--------------------|----------------|---------------------|---|
| LED Lock:          | Enable         | 🔘 Disable           |   |
| Slow Shutter Lock: | Enable         | 🔘 Disable           |   |
| Guard Rule:        | Internal Alarn | n OR External Alarm | ~ |
| Message:           | Push Video A   | larm!               |   |
|                    |                | Cave Delaad         |   |

| Функция | Описание |
|---------|----------|
|         |          |
|         |          |
|         |          |

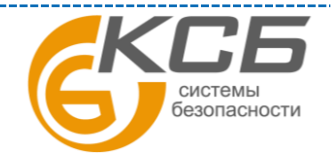

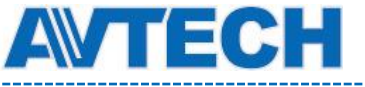

| Охрана             | Выберите включен или выключен режим Push Video. Эта функция   |
|--------------------|---------------------------------------------------------------|
|                    | может быть включена также с мобильных устройств iPhone или    |
|                    | Android.                                                      |
|                    |                                                               |
| Медленный затвор   | Выберите режим медленного электронного затвора «Enable»       |
| (режим накопления) | (Включить), чтобы принудительно включить его при активации    |
|                    | функции «Push Video». Или выберите «Disable» (Отключить),     |
|                    | чтобы оставить логику работы электронного затвора без         |
|                    | изменений. Включение данной функции позволит записать и       |
|                    | передать видеоролик с лучшим качеством в условиях низкой      |
|                    | освещенности. По умолчанию эта функция включена.              |
|                    |                                                               |
| Правила активации  | Выберите правила включения режима Push Video при «Внешней     |
|                    | тревоге»(External alarm), «Внутренней тревоге (ПИК детектор)» |
|                    | или «Внутренней и внешней тревоге».                           |
|                    | Внешняя тревога- внешний датчик, подключенный к камере.       |
|                    |                                                               |
|                    | Внутренняя тревога – встроенный ПИК детектор.                 |
|                    | Заводская установка- «Внутренняя и внешняя тревога».          |
|                    |                                                               |
| Извещение          | Установите текст, который Вы будете получать при получении    |
|                    | Push Video сообщения на мобильный телефон. Возможная длина    |
|                    | сообщения 28 знаков.                                          |
|                    |                                                               |

Для установки режимов включения или выключения Push Video, используйте расписание, когда датчик будет включен или выключен. Выберите день и время для включения этой функции.

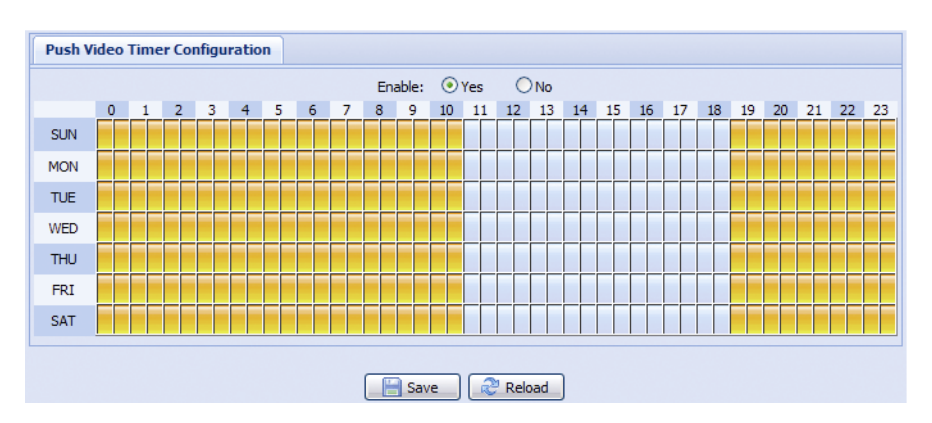

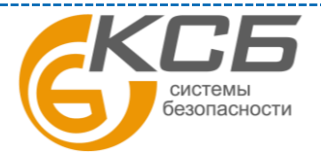

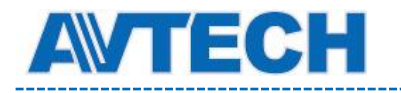

Оборудование для систем видеонаблюдения

## 3.7 Общие (General)

#### 3.7.1 Общие (General)

Настройки видеокамеры в меню Общие.

| Language:        | English           | * |  |
|------------------|-------------------|---|--|
| Status LED Mode: | Enable            | ~ |  |
| Auto Lock Time:  | 15 MIN            | ~ |  |
| MAC Address:     | 00:0E:53:E6:29:B3 |   |  |

Для смены языка интерфейса выберите нужный язык в выпадающем меню «Language».

В поле «Status LED Mode» (Статус LED индикаторов) выберите режим работы LEDиндикаторов статуса. Выберите «Enable» (Включить), чтобы активировать LEDиндикаторы. Выберите «OFF» (Выключить), чтобы выключить LED-индикаторы. Выберите «Temporary Disable» (Временно отключить), чтобы видеокамера включала LED – индикаторы только для индикации статуса ошибок подключения.

При перезагрузке камеры выбранный режим «Temporary Disable» (Временно отключить) сменится на «Enable» (Включить).

В поле «Auto Lock Time» (Время автоблокировки) выберите из выпадающего списка временной промежуток: «Never» (Никогда), 5 мин, 15 мин, 30 мин. Если видеокамера не будет использоваться в течение выбранного промежутка времени, то произойдет автоматическая блокировка доступа к камере. Для снятия блокировки нужно ввести пароль.

«MAC Address»: информация о MAC адресе камеры.

#### 3.7.2 Время (Тіте)

Меню показывает настройки видеокамеры по текущему времени, дату и время перехода на летнее время.

|                                                                                                    | 050.                                         | C Enabl      |                                     | Dicablo |                  |                      |   |     |         |
|----------------------------------------------------------------------------------------------------|----------------------------------------------|--------------|-------------------------------------|---------|------------------|----------------------|---|-----|---------|
|                                                                                                    | 050.                                         | Citabi       |                                     | Disable |                  |                      |   |     |         |
|                                                                                                    | Date:                                        | 2011/0       | 8/30                                |         |                  |                      |   |     |         |
|                                                                                                    | Time:                                        | 21           | ▼ : 16                              | ❤ : 4   | 1 💌              |                      |   |     |         |
|                                                                                                    |                                              | (            | Bave Save                           | Reload  |                  |                      |   |     |         |
| light Saving Time                                                                                          | onfiguratio                                  | (            | Save                                | Reload  |                  |                      |   |     |         |
| r <b>light Saving Time</b><br>Daylight Saving Time Co<br>Daylight Saving Time:                             | onfiguratio<br>© Enable                      | n            | Save Save                           | Reload  |                  |                      |   |     |         |
| rlight Saving Time<br>Daylight Saving Time Co<br>Daylight Saving Time:<br>Start Time:                      | onfiguratio<br>© Enable<br>August            | n<br>• • • • | Disable                             | Reload  | Monday           | Y                    | 6 | : 0 | (HH:MM) |
| r <b>light Saving Time</b><br>Daylight Saving Time Co<br>Daylight Saving Time:<br>Start Time:<br>End Time: | onfiguratio<br>© Enable<br>August<br>October | n<br>• • • • | Disable<br>First Week<br>Fifth Week | Reload  | Monday<br>Monday | <b>v</b><br><b>v</b> | 6 | : 0 | (HH:MM  |

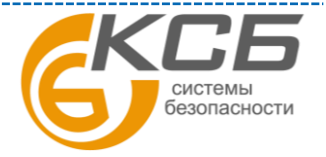

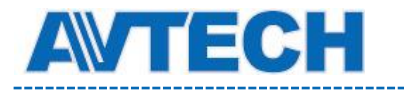

| Функция                  | Описание                                                         |
|--------------------------|------------------------------------------------------------------|
| Time Configuration (Hac  | гройка времени)                                                  |
| Date (Дата)              | Введите текущую дату.                                            |
| Time (Время)             | Введите текущее время.                                           |
| Daylight Saving Time Cor | ifiguration (Настройка перехода на летнее время)                 |
| Deulight Serving Time    | Включение и выключение функции перехода на летнее время          |
| Daylight Saving Time     | осуществляется выбором «Enable» или «Disable»                    |
| (Переход на летнее       | Задайте дату и час перехода на летнее время в полях «Start Time» |
| время)                   | (Начало перехода) / «End » (Конец перехода).                     |

#### 3.7.3 Журнал событий (Server Log)

| No.  | Event                      | Time                | Result |             |
|------|----------------------------|---------------------|--------|-------------|
| 1    | Remote Login               | 2011/08/30 20:54:41 | admin  |             |
| 2    | Remote Login               | 2011/08/30 20:29:58 | admin  |             |
| 3    | Remote Login               | 2011/08/30 18:22:08 | admin  |             |
| 4    | SNTP Update                | 2011/08/30 18:20:06 | Failed |             |
| 5    | Remote Login               | 2011/08/30 18:20:03 | admin  |             |
| 6    | Power On                   | 2011/08/30 18:19:24 | ON     |             |
| 7    | Power On                   | 2011/08/30 18:18:46 | OFF    |             |
| 8    | Remote Login               | 2011/08/30 18:11:21 | admin  |             |
| 9    | Remote Login               | 2011/08/30 18:11:18 | admin  |             |
| 10   | Remote Login               | 2011/08/30 18:07:10 | admin  |             |
| 11   | Remote Login               | 2011/08/30 18:03:19 | admin  |             |
| 12   | Remote Login               | 2011/08/30 18:02:15 | admin  |             |
| 13   | Remote Login               | 2011/08/30 18:02:07 | admin  |             |
| 14   | Remote Login               | 2011/08/30 18:01:51 | admin  |             |
| 15   | Remote Login               | 2011/08/30 17:57:01 | admin  |             |
| 16   | Remote Login               | 2011/08/30 17:56:55 | admin  |             |
| 17   | Remote Login               | 2011/08/30 17:56:53 | admin  |             |
| 18   | Remote Login               | 2011/08/30 17:54:44 | admin  |             |
| 19   | SNTP Update                | 2011/08/30 17:50:48 | Failed |             |
| 20   | Power On                   | 2011/08/30 17:50:07 | ON     |             |
| Prev | . Page 🛛 🌩 Next Page 🛛 😂 R | eload               |        | 🗟 Clean All |

Для быстрого поиска в журнале событий можно воспользоваться сортировкой по типу события. Для перемещения по журналу воспользуйтесь кнопками «Prev. Page» (Предыдущая страница) и «Next Page» (Следующая страница). Для нового поиска нажмите кнопку «Reload» (Перезагрузка). Чтобы полностью очистить журнал событий нажмите «Clean All» (Удалить все).

#### **3.7.4** Онлайн (Online)

В данном меню возможно:

- Проверка данные пользователей, подключенных к видеокамере в данный момент.
- Разрешение / блокировка подключения анонимных пользователей для просмотра изображения. В поле «Anonymous Viewer Login» (Просмотр анонимным пользователем) выберите «Enable» (Включить).

Для отключения введение защитного кода при авторизации, в поле «Login with CAPTCHA Image» (Секретный код авторизации) выберите «No» (Нет).

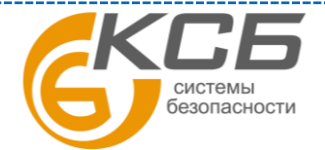

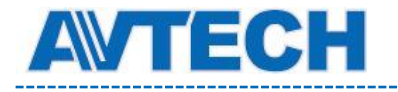

|          | Anonymous Viewer Login:  | O Enable | (•) Disable            |            |
|----------|--------------------------|----------|------------------------|------------|
| Ŀ        | ogin with CAPTCHA Image: | O Yes    | <ul> <li>No</li> </ul> |            |
|          | Max Online User:         | 10       |                        |            |
| Username | IP Address               |          | User Level             | Media Type |
| admin    | 211.75.84.96             |          | SUPERVISOR             | H264       |
|          |                          |          |                        |            |
| admin    | 60.248.97.4              |          | SUPERVISOR             | H264       |
| admin    | 60.248.97.4              |          | SUPERVISOR             | H264       |

#### 3.7.5 Учетная запись (Account)

В данном меню Вы можете создать нового пользователя с различными правами доступа, изменить права существующего пользователя, удалить пользователя.

| sername         | Userl             | User Level |          | Life Time |
|-----------------|-------------------|------------|----------|-----------|
| admin           | SUPEI             | RVISOR     | INFINITE |           |
| power           | POWE              | RUSER      |          | 1 HOUR    |
| normal<br>guest | New Account Info  |            |          | X HOUR    |
|                 | Username:         | office     |          |           |
|                 | Password:         | ****       |          |           |
|                 | Confirm Password: | ****       |          |           |
|                 | User Level:       | POWER USER | *        |           |
|                 | Life Time:        | 1 HOUR     | ~        |           |
|                 |                   | Save Kose  |          |           |

#### Создание нового пользователя

1. Нажмите кнопку «Добавить» (Add) и заполните следующие поля:

| Поле                               | Описание                                                                                                    |
|------------------------------------|----------------------------------------------------------------------------------------------------|
| User Name                          | Задайте имя пользователя, которому будет предоставлен доступ к                                                                                                    |
| (Имя пользователя)                 | камере. Не более 16 символов.                                                                                                    |
| Password (Пароль)                  | Введите пароль пользователя. Не более 16 символов.                                                                                                    |
| Confirm Password                   |                                                                                                    |
| (Подтверждение пароля)             | Еще раз введите пароль для подтверждения.                                                                                                    |
| User Level<br>(Права пользователя) | Присвоение прав пользователю. 4 уровня прав доступа:<br>SUPERVISER (Администратор), POWER USER (Продвинутый<br>пользователь), NORMAL USER (Пользователь), GUEST (Гость) |
| Live Time                          | Задайте длительность подключения к видеокамере для данного                                                                                                    |
| (Длительность                      | пользователя: 1 мин / 5 мин / 10 мин / 1 час / 1 день / INFINITE (без                                                                                                   |
| подключения)                       | ограничений)                                                                                                    |

2. Нажмите клавишу «Save» (Сохранить) для сохранения настроек и создания нового пользователя.

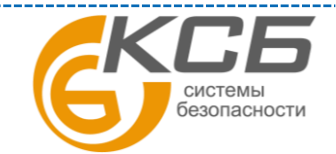

3.

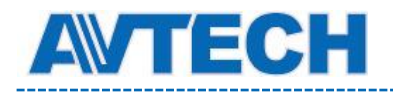

#### Изменение настроек / удаление существующего пользователя

- 1. Выберите пользователя, которого хотите удалить или изменить его параметры доступа.
- 2. Для изменения параметров доступа нажмите клавишу «Edit» (Изменить) и измените параметры. Затем нажмите «Save» (Сохранить), чтобы сохранить внесенные изменения. Для удаления пользователя нажмите «Delete» (Удалить).

ВНИМАНИЕ: Вы не можете удалить единственного пользователя в системе.

#### 3.7.6 Система (Maintenance)

#### Обновление версии ПО (Firmware Upgrade)

| Firmware Upgrade  | e                      |   |
|-------------------|------------------------|---|
| Firmware Version: | 1018-1009-1015-1006    |   |
| Firmware File 1:  | C:\fakepath\AppImg.bin | - |
| Firmware File 2:  | C:\fakepath\fboot.bin  | - |
| Firmware File 3:  | C:\fakepath\kernel.bin | - |
| Firmware File 4:  | C:\fakepath\xml.bin    | - |
|                   | 🔽 Upgrade 😥 Reload     |   |

В поле Firmware Version указана текущая версия внутреннего ПО (прошивки) камеры.

**ВНИМАНИЕ:** Перед обновлением версии внутреннего ПО (прошивки) убедитесь, что у Вас в наличии свежая версия ПО. Используйте только программное обеспечение, предоставленное официальным дистрибутором видеокамер AVTech.

**ВНИМАНИЕ:** После обновления версии программного обеспечения все файлы и информация, находящиеся в памяти видеокамеры, будут удалены. Убедитесь, что Вы скопировали важную информацию из памяти камеры до обновления ПО.

**ВНИМАНИЕ:** Вперед началом обновления ПО Вам будет предложено сохранить текущие настройки конфигурации камеры. Рекомендуется это сделать, так как после обновления прошивки все настройки камеры вернутся к значениям по умолчанию.

- 1. Нажмите кнопку , чтобы перейти в папку, где расположены файлы программного обеспечения видеокамеры. Последовательно укажите путь ко всем 4 файлам. Последовательно укажите путь ко всем 4 файлам: AppImg.bin, fboot.bin, kernel.bin, xml.bin. Последовательность следования имён файлов в полях важна.
- 2. Кликните кнопку «Upgrade» (Обновить) для начала процесс обновления ПО.

**ВНИМАНИЕ:** Процесс обновления программного обеспечения занимает несколько минут. Не отключайте питание камеры в процессе обновления прошивки, это может привести к некорректному обновлению программного обеспечения и сбоям в работе камеры. После завершения процесса обновления прошивки видеокамера автоматически перезагрузится.

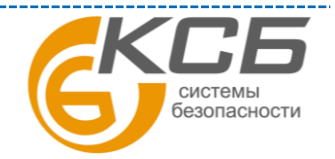

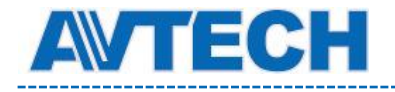

#### Сохранение конфигурации системы (System Configuration Backup)

| System Configuration Backup                                                                                                  |
|----------------------------------------------------------------------------------------------------|
| If you want to backup your system configuration before upgrade firmware version, click 'Backup' to start the backup process. |
| Backup                                                                                                    |

Данная функция позволяет сохранить текущие настройки конфигурации видеокамеры на Ваш компьютер. Вы можете использовать сохраненные настройки для конфигурации других видеокамер или восстановить настройки конфигурации видеокамеры после обновления версии программного обеспечения.

Для сохранения текущих настроек конфигурации нажмите кнопку «Васкир» (Резервное копирование) и укажите путь для сохранения. Видеокамера сохранит текущие настройки в файл с названием «System.bin». Для того чтобы восстановить настройки конфигурации укажите путь к файлу «System.bin» в поле «Firmware Upgrade» (Обновление версии ПО) и нажмите кнопку «Upgrade» (Обновить).

#### Перезагрузка системы (System Reboot)

| System Reboot                             |                                        |  |
|-------------------------------------------|----------------------------------------|--|
| If you want to reboot your system , click | k 'Reboot' to start the system reboot. |  |
|                                           | ( Reboot                               |  |

Нажмите кнопку «Reboot» (Перезагрузка) для перезагрузки видеокамеры.

#### Загрузка плеера (Player Download)

| Player Download                                                                                          |
|----------------------------------------------------------------------------------------------------|
|                                                                                                    |
| If you want to open the video downloaded from playback. Please download and install the player at first. |
| 📩 Free Download                                                                                          |
|                                                                                                    |

Для просмотра видеоклипов, загруженных с видеокамеры на компьютер, требуется установить специальный плеер. Нажмите кнопку «Free Download» (Загрузить), чтобы загрузить бесплатный плеер и установите его на Вашем компьютере.

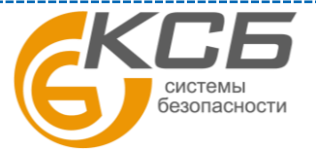

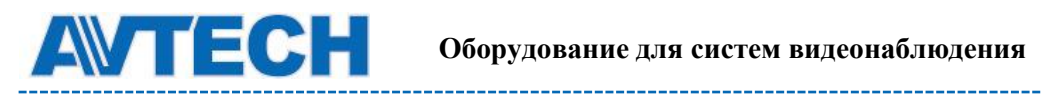

\_\_\_\_\_

## ПРИЛОЖЕНИЕ 1. ТЕХНИЧЕСКИЕ ХАРАКТЕРИСТИКИ

|                              | AVN801 AVN701                                         |                                                                                                    |  |
|------------------------------|-------------------------------------------------------|----------------------------------------------------------------------------------------------------|--|
| Сеть                         |                                                       |                                                                                                    |  |
| LAN порт                     | ec                                                    | ТЬ                                                                                                    |  |
| Скорость по LAN              | 10/100 Base                                           | d-T Ethernet                                                                                                    |  |
| Мультистрим                  | 3 (H.264, MJF                                         | PEG, MPEG4)                                                                                                    |  |
| Скорость кадров              | NTSC:30                                               | ), PAL:25                                                                                                    |  |
| Компрессия                   | H.264 / MPEG4 / MJPEG                                 |                                                                                                    |  |
|                              | DDNS, PPPoE, DHCP, NTP, SNTP, TCP/IP, ICMP, SMTP, FTP |                                                                                                    |  |
| Протоколы                    | HTTP, RTP, RTSP, RTCP, IPv4, I                        | Bonjour, UPnP, DNS, UDP, IGMP                                                                                                    |  |
| Количество одновременных     |                                                       |                                                                                                    |  |
| пользователей                | 1                                                     | 0                                                                                                    |  |
|                              | Многоуровневый                                        | доступ с паролем                                                                                                    |  |
| Безопасность                 | Фильтрация                                            | я IP адресов                                                                                                    |  |
|                              | Проверка п                                            | одлинности                                                                                                    |  |
|                              | ІЕ для ОС                                             | Windows                                                                                                    |  |
| Удаленный доступ             | iPhone, iPad и Android мобили                         | ьные системы с приложением                                                                                                    |  |
|                              | Eagle                                                 | Eyes                                                                                                    |  |
| Камера                       |                                                       |                                                                                                    |  |
| Чувствительный элемент       | 1 / 4'' SONY HR                                       | 1/3 **                                                                                                    |  |
| Разрешение                   | SXGA, 720P, VGA, QVGA,                                | D1, CIF, QSIF                                                                                                    |  |
| II<br>I.                     | QQVGA                                                 | 0.25 / F2.0                                                                                                    |  |
| Чувствительность             | 0,1 лк / F1.5                                         | <u>0,25 лк / F2.0</u>                                                                                                    |  |
| Электронный затвор           | -<br>-<br>-                                           | <sup>7</sup> 21/10/000/cek                                                                                                    |  |
| Отношение сигнал / шум       | Более 48 дь                                           | (АРУ ВЫКЛ)<br>52 с ( Г2 0                                                                                                    |  |
| Объектив                     | 1 3,8 MM/ F1.5                                        | 1 3,6 MM/ F2.0                                                                                                    |  |
| У гол оозора                 | 53,7 град по горизонт.                                | 69 град по горизонт.                                                                                                    |  |
| Автоматическая регулировка   | EC                                                    | ТЬ                                                                                                    |  |
| усиления (АСС)               | г. л                                                  |                                                                                                    |  |
|                              | Al                                                    | W                                                                                                    |  |
| гежим диафрагмы              |                                                       | ный затвор                                                                                                    |  |
| ПИК летектор                 |                                                       | (1) $(1)$ $(1)$ $(2)$ $(1)$ $(2)$ $(1)$ $(2)$ $(2)$ |  |
| пипк детектор                | (при высоте устано<br>Уверенная работа при те         | и камеры до $2 \text{ м}$                                                                                                    |  |
| Вхолы / выхолы тревоги       | Fc                                                    |                                                                                                    |  |
| Микрофон                     | Fc                                                    | ТЬ<br>ТЬ                                                                                                    |  |
| Питание                      | 5 B 1 A                                               | 5 B 0 5 A                                                                                                    |  |
| Рабочая температура          | <u> </u>                                              | +40 C                                                                                                    |  |
| Размеры мм                   | 95 x 59                                               | <b>x</b> 40 9                                                                                                    |  |
| Лругие                       | , , , , , , , , , , , , , , , , , , ,                 | A 10,9                                                                                                    |  |
| Мобильное видеонаблюдение    | iPhone, iPad и Android                                | 1 мобильные системы                                                                                                    |  |
| Быстрое полключение к сети   | Ec                                                    | ТЬ                                                                                                    |  |
| RTC (часы реального времени) | Ec                                                    | ть                                                                                                    |  |
| Летектор лвижения            | Ec                                                    | ть                                                                                                    |  |
| Извещение о тревоге          | FTP / Email                                           | Push Video                                                                                                    |  |
| Цифровой РТZ                 | Ec                                                    | ТЬ                                                                                                    |  |
|                              | Pentium 4 CPU. 1.3 GHz                                | и выше или аналог AMD                                                                                                    |  |
|                              | 256 MI                                                | B RAM                                                                                                    |  |
| Минимальные системные        | AGP графика, Direc                                    | t Draw, 32MB RAM                                                                                                    |  |
| треоования                   | Windows 7, Vista & X                                  | P, DirectX 9.0 и выше                                                                                                    |  |
|                              | IE 7.Х и позднее                                      |                                                                                                    |  |

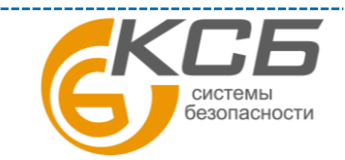

# 

## ПРИЛОЖЕНИЕ 2. ТАБЛИЦА БИТРЕЙТА ВИДЕОПОТОКА ПРИ РАЗЛИЧНЫХ УСЛОВИЯХ

Данная информация носит исключительно ориентировочный характер. Значения битрейта видеопотока может отличаться от представленных ниже в зависимости множества факторов: разрешения, уровня качества изображения (степень компрессии), количества кадров в секунду (FPS - кадровая скорость), освещенности объекта и динамики движения в кадре, количества мелких деталей в изображении и многих других.

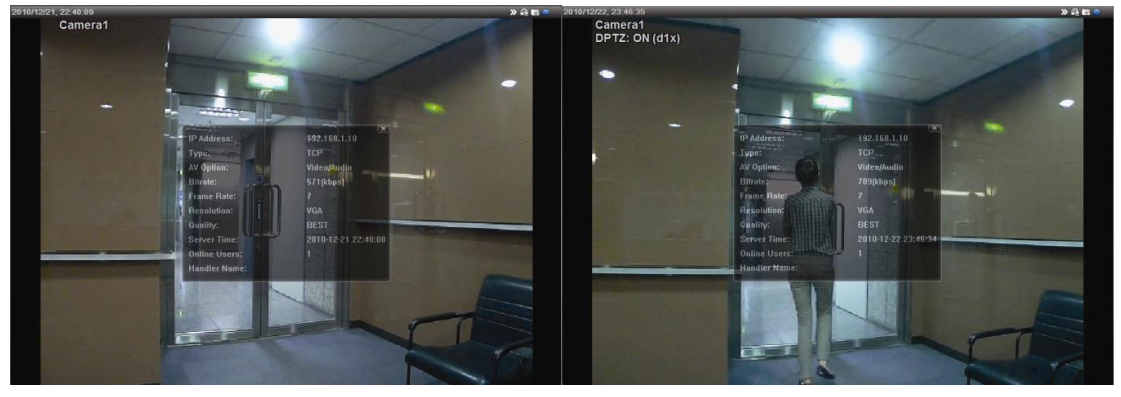

#### Видеокамера AVN801:

Условия тестирования: Место - вход в помещение, Поток: Н.264. Тип камеры: мегапиксельная.

Испытания проводились при наличии движения объектов в кадре и без него. Результаты тестирования приведены в таблицах ниже.

| Разрешение  | Качество | FPS              | (Движение) kbps | (нет движения) kbps |
|-------------|----------|------------------|-----------------|---------------------|
| SXGA        | Best     | 25<br>кадр / сек | 3 253           | 3 216               |
| (1280x1024) | High     |                  | 2 375           | 2 160               |
| HD720P      | Normal   |                  | 1 571           | 1 266               |
| (1280x720)  | Basic    |                  | 1 465           | 873                 |
|             | Best     |                  | 2 010           | 1 261               |
| VGA         | VGA High | 1 042            | 1 034           |                     |
| (640x480)   | Normal   |                  | 685             | 572                 |
|             | Basic    |                  | 457             | 350                 |
|             | Best     |                  | 646             | 366                 |
| QVGA        | High     |                  | 482             | 350                 |
| (320x240)   | Normal   |                  | 302             | 286                 |
|             | Basic    |                  | 168             | 161                 |

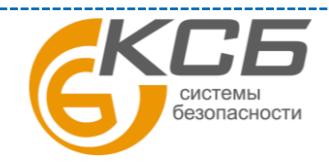

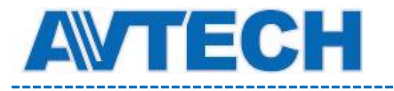

\_\_\_\_\_

| Разрешение       | Качество  | FPS        | Движение, kbps | Нет движения, kbps |
|------------------|-----------|------------|----------------|--------------------|
| SXGA             | Best      |            | 1 163          | 1 076              |
| (1280x1024)      | High      |            | 989            | 715                |
| HD720P           | Normal    | 6,25       | 855            | 534                |
| (1280x720)       | Basic     | кадр / сек | 719            | 443                |
| VGA<br>(640x480) | Best      |            | 789            | 571                |
|                  | High      |            | 451            | 447                |
|                  | Normal    |            | 349            | 237                |
|                  | Basic     |            | 217            | 165                |
|                  | Best      |            | 269            | 147                |
| QVGA             | QVGA High | 182        | 131            |                    |
| (320x240)        | Normal    |            | 164            | 113                |
|                  | Basic     |            | 97             | 71                 |

| Разрешение  | Качество | FPS               | Движение, kbps | Нет движения, kbps |
|-------------|----------|-------------------|----------------|--------------------|
| SXGA        | Best     |                   | 581            | 374                |
| (1280x1024) | High     |                   | 405            | 342                |
| HD720P      | Normal   | 1-2<br>кадр / сек | 487            | 248                |
| (1280x720)  | Basic    |                   | 337            | 141                |
|             | Best     |                   | 358            | 79                 |
| VGA         | High     |                   | 201            | 63                 |
| (640x480)   | Normal   |                   | 180            | 28                 |
|             | Basic    |                   | 92             | 15                 |
|             | Best     |                   | 111            | 84                 |
| QVGA        | 'GA High | 99                | 68             |                    |
| (320x240)   | Normal   |                   | 97             | 54                 |
|             | Basic    |                   | 58             | 42                 |

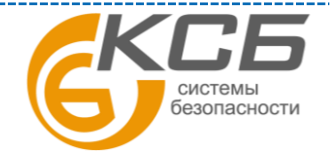

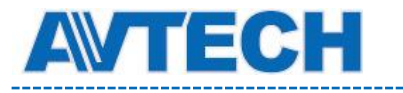

#### AVN701

Условия тестирования: Место - вход в помещение, Поток: H.264. Испытания проводились при наличии движения объектов в кадре и без него. Результаты тестирования приведены в таблицах ниже.

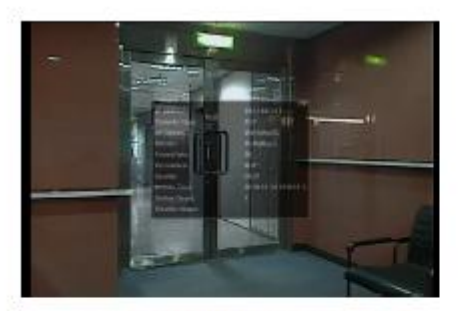

Static: No one coming in and out

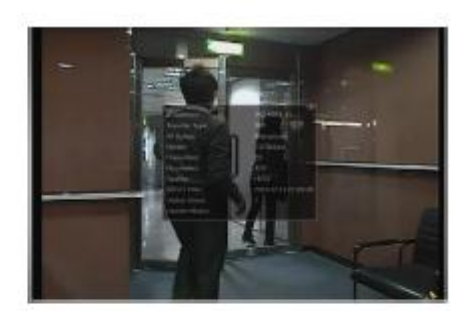

\_\_\_\_\_

Dynamic: One or two people coming in and out

| Resolution | Quality | Frame Rate | (Dynamic) kbps | (Static) kbps |
|------------|---------|------------|----------------|---------------|
| D1         | Best    | FULL       | 2786           | 1546          |
|            | High    | -          | 1375           | 705           |
|            | Normal  |            | 1234           | 425           |
|            | Basic   |            | 441            | 245           |
| CIF        | Best    | 1          | 955            | 290           |
|            | High    |            | 364            | 171           |
|            | Normal  |            | 328            | 111           |
| 2          | Basic   |            | 161            | 68            |
| D1         | Best    | 1/5        | 935            | 474           |
|            | High    |            | 506            | 272           |
|            | Normal  | -          | 297            | 175           |
|            | Basic   |            | 223            | 108           |
| CIF        | Best    | 7          | 222            | 109           |
|            | High    |            | 133            | 67            |
|            | Normal  | 7          | 81             | 49            |
| Γ          | Basic   |            | 71             | 32            |
| D1         | Best    | 1/30       | 127            | 70            |
| BARDON AN  | High    | C          | 197            | 20            |
|            | Normal  |            | 61             | 11            |
|            | Basic   |            | 50             | 4             |
| CIF        | Best    |            | 42             | 7             |
| 1.1.1.1.1  | High    |            | 38             | 2             |
|            | Normal  |            | 22             | 1             |
|            | Basic   | 1          | 28             | 0             |

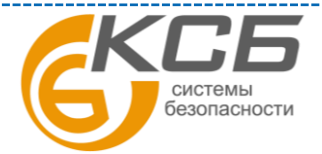

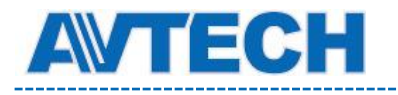

## ПРИЛОЖЕНИЕ 3. ВОПРОСЫ И ОТВЕТЫ

За более подробной инструкцией по программам EagleEyes и VideoViewer обратитесь на официальный сайт производителя <u>www.eagleeyescctv.com/sup\_QnA.aspx</u> или <u>www.avtech.su</u>

| Вопрос                                                                                                    | Ответ                                                                                                    |
|----------------------------------------------------------------------------------------------------|----------------------------------------------------------------------------------------------------|
| Я могу подключиться к моей камере дома<br>или в офисе, где она установлена.<br>Подключение по беспроводной сети.<br>Но когда я выхожу из дома или офиса я не<br>могу подключиться к камере с моего<br>мобильного телефона (с 3G сетью) или ПК,<br>подключенного к Интернету. | Вы настроили камеру только для локальной сети<br>(домашняя или офисная – LAN), и не настроили для<br>Интернета (WAN).<br>Пожалуйста, настройте доступ к IP-адресу камеры из<br>Интернета руководствуясь данной инструкцией, или<br>воспользуйтесь помощью инсталлятора или дилера<br>т.к. обычно бывает трудно настроить доступ по сети<br>не специалисту. |
| Изображение не «живое», статичное                                                                                                    | На скорость передачи информации влияет: загрузка<br>сети, ширина полосы пропускания сети,<br>эффективность настроек роутера, характер<br>видеоизображения (статичное или активное движение<br>в кадре).<br>Рекомендуем для лучшей передачи движения выбрать<br>QVGA, для высокой четкости SXVGA, для<br>нормальной передачи четкости и движения – VGA.     |
| Изображение мерцает                                                                                                    | Выберите частоту для камеры 50 или 60 Гц.<br>Для пользователей iPhone- подключитесь к камере,<br>выберите в правом верхнем углу, чтобы выйти<br>на страницу настройки IPCAM. Затем перейдите в<br>«Advance Setup» - «Camera» для изменения настроек.<br>Для доступа через Internet Explorer выберите «Config»<br>- «Camera» - «Video»                      |

По вопросам сервисного обслуживания оборудования AVTech Вы можете обратиться в компанию «Комплексные системы безопасности», официальный дистрибутор оборудования AVTECH или к официальным дилерам в вашем регионе.

«Комплексные системы безопасности» 194100, Санкт-Петербург, ул. Литовская, д. 10 Телефон (812) 702- 52- 53 (54) E-mail: support@ksb.su, <u>support@avtech.su</u>

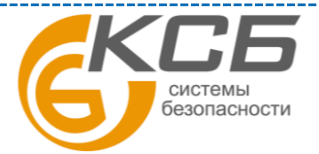